# Blue&Me-TomTom

### 1. Obsah balení

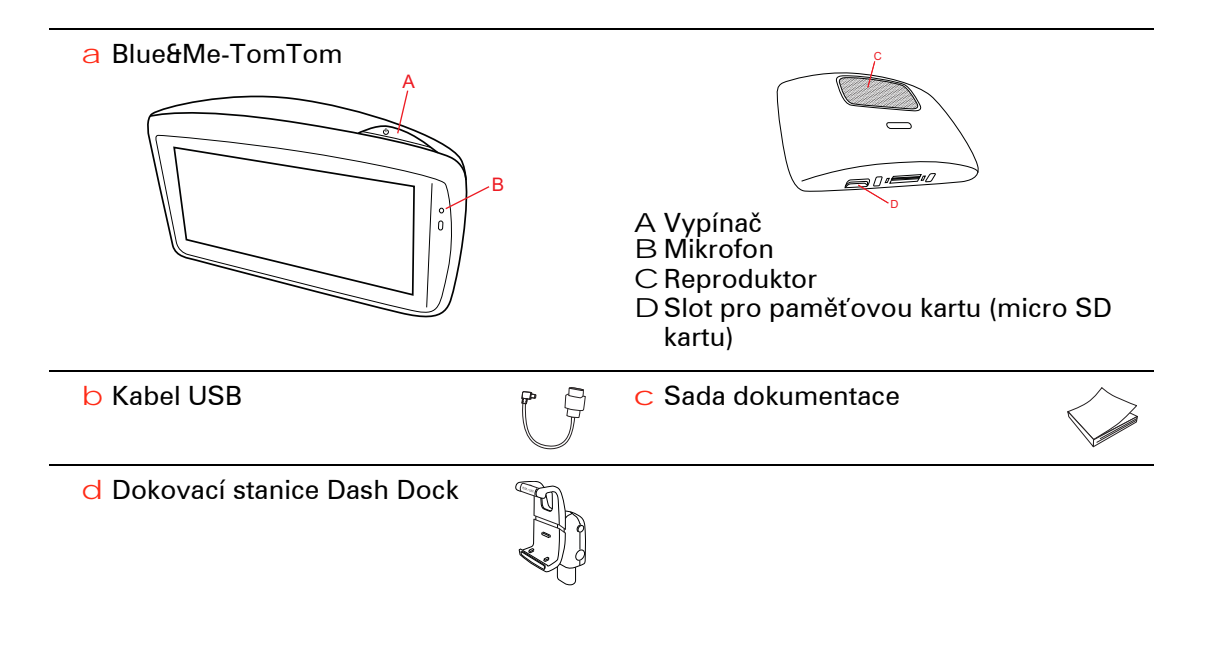

### 2. Než začnete

Instalace zařízení Dash Dock na palubní desku

Pro instalaci navigačního zařízení Blue&Me-TomTom do automobilu použijte zařízení Dash Dock na palubní desku.

Pokud chcete zařízení Dash Dock připojit, vložte základnu dokovací stanice do zásuvky umístěné na palubní desce automobilu.

Chcete-li navigační zařízení vložit do dokovací stanice, stiskněte tlačítka na přední straně dokovací stanice, aby se otevřel horní držák. Umístěte spodní stranu zařízení do dokovací stanice a tlačte horní držák dokovací stanice dolů, dokud nezapadne na místo. Otočte zařízení do polohy, která vám nejvíce vyhovuje.

Chcete-li navigační zařízení vyjmout, stiskněte tlačítko na přední straně dokovací stanice a vyjměte navigační zařízení.

Chcete-li dokovací stanici uvolnit z palubní desky, stiskněte spodní tlačítko na každé straně sloupku a vyjměte dokovací stanici.

#### Zapnutí a vypnutí

Pokud chcete navigační zařízení zapnout ručně, stiskněte a podržte vypínač, dokud se nezobrazí obrazovka při spuštění. Při prvním zapnutí navigačního zařízení může spuštění chvíli trvat.

Pokud máte nainstalovanou nejnovější verzi aplikace pro zařízení Blue&Me-TomTom, navigační zařízení se zapne automaticky, jakmile jej vložíte do dokovací stanice. Aplikaci můžete aktualizovat prostřednictvím TomTom HOME.

Chcete-li navigační zařízení nastavit, musíte zodpovědět několik otázek poklepáním na obrazovku. Potom musíte navigační zařízení připojit k aplikaci Blue&Me v automobilu.

**Poznámka:** Prodejce vám již možná navigační zařízení k aplikaci Blue&Me připojil. V takovém případě můžete začít zařízení používat.

#### Spuštění zařízení se nezdařilo

V ojedinělých případech se může stát, že se vaše navigační zařízení Blue&Me-TomTom řádně nespustí, anebo přestane reagovat na dotyk.

Nejprve zkontrolujte, zda je baterie řádně nabitá. Úplné dobití baterie může trvat až 2 hodiny.

Pokud problém přetrvává, můžete zkusit zařízení resetovat. Stiskněte a přídržte vypínač po dobu nejméně 15 sekund a uvolněte jej, když se zařízení začne restartovat.

#### Příjem signálu GPS

Při prvním spuštění navigačního zařízení Blue&Me-TomTom může zařízení několik minut trvat, než zjistí vaši aktuální pozici GPS a znázorní ji v mapě. V budoucnu však bude stanovení pozice mnohem rychlejší. Obvykle potrvá jen několik vteřin.

Chcete-li zajistit dobrý příjem signálu GPS, měli byste zařízení používat venku. Velké objekty, například vysoké budovy, mohou příjem občas narušit.

### O zařízení se musíte starat

Když opouštíte vozidlo, nenechávejte nikdy navigační zařízení Blue&Me-TomTom ani příslušenství na viditelném místě – mohla by se stát snadnou kořistí zlodějů.

Můžete si nastavit vstupní heslo, které bude nutné zadat při každém spuštění zařízení.

Je důležité věnovat zařízení náležitou péči.

- Zařízení není navrženo pro užívání v extrémních teplotách. Vystavení takovým teplotám jej může trvale poškodit.
- Za žádných okolností neotevírejte kryt zařízení. Otevření krytu může být nebezpečné a ruší se jím platnost záručního listu.

!

• Obrazovku otírejte a osušujte suchým hadříkem. Nepoužívejte žádné saponáty.

#### Bezpečnostní předvolby

Doporučujeme používat bezpečnostní předvolby, abyste řídili co nejbezpečněji. Bezpečnostní předvolby zahrnují například následující možnosti:

- Při řízení skrýt většinu možností nabídky
- Zobrazit bezpečnostní upozornění
- Upozorňovat při překročení maximální povolené rychlosti

Vyšší bezpečnosti při řízení můžete dosáhnout také tím, že Blue&Me-TomTom budete ovládat hlasovými pokyny.

## Systém Blue&Me – zvláštní funkce

### 3. Ovládání Blue&Me

### Ovládání na volantu

Některé funkce v navigačním zařízení Blue&Me-TomTom můžete ovládat pomocí tlačítek na volantu. Pokud chcete tuto operaci provést, stiskněte možnost **MAIN/MENU**, poté použijte klávesy se šipkami pro zvýraznění možnosti **Satnav** a poté stiskněte položku **SRC**/**OK**.

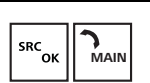

Stisknutím jednoho z těchto tlačítek můžete otevřít vybrané položky nabídky nebo zaškrtnout či zrušit zaškrtnutí políček.

nebo

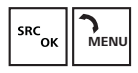

ESC

Poklepáním na tuto obrazovku se vrátíte na obrazovku pro řízení a ukončíte ovládání navigačního zařízení pomocí tlačítek na volantu.

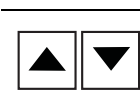

Stisknutím jednoho z těchto tlačítek se můžete pohybovat nahoru nebo dolů v rámci seznamu nebo menu.

**Poznámka:** Ostatní tlačítka jsou vyhrazena pro specifické funkce aplikace Blue&Me, ovládání hlasitosti autorádia a příchozích hovorů a pro aktivaci hlasových pokynů aplikace Blue&Me.

Pokud se pokusíte udělat něco, co ovládání na volantu nepodporuje, v navigačním zařízení se zobrazí zpráva. Chcete-li tyto funkce zařízení ovládat, poklepejte na obrazovku nebo použijte hlasové ovládání. Další informace naleznete v kapitole *Hlasové příkazy a ovládání*.

#### Displej přístrojového panelu

**Poznámka:** Všechna vozidla nepodporují zobrazení navigačních pokynů na displeji přístrojového panelu.

Navigační pokyny vašeho navigačního zařízení Blue&Me-TomTom se zobrazují na displeji přístrojového panelu automobilu.

Displej zobrazuje další navigační pokyn, vzdálenost k dalšímu navigačnímu pokynu a název příští ulice.

Navigační pokyny můžete zapnout na displeji přístrojového panelu nebo vypnout v menu Předvolby systému Blue&Me – TomTom na straně 2/2 prostřednictvím možnosti **Zobrazit** navigaci na displeji automobilu.

### 4. Párování a připojení

Vaše navigační zařízení Blue&Me-TomTom a aplikace Blue&Me v automobilu mezi sebou komunikují přes připojení Bluetooth.

Pokud chcete spárovat navigační zařízení s aplikací Blue&Me, postupujte následovně:

- 1. Otočte klíčkem do polohy MAR.
- Stisknutím tlačítka MAIN/MENU na volantu otevřete hlavní menu systému Blue&Me na displeji přístrojového panelu automobilu.
- 3. Pomocí tlačítek se šipkami na volantu můžete navigovat do menu Nastavení.
- 4. Vyberte možnost Nastavení a poté vyberte položku Párování.

Na displeji přístrojového panelu se zobrazí čtyřmístný kód PIN. Tento kód PIN použijete při pozdějším kroku.

 Na navigačním zařízení klepněte na možnost Změnit předvolby a poté klepněte na položku Blue&Me.

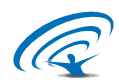

6. Poklepejte na Najít Blue&Me.

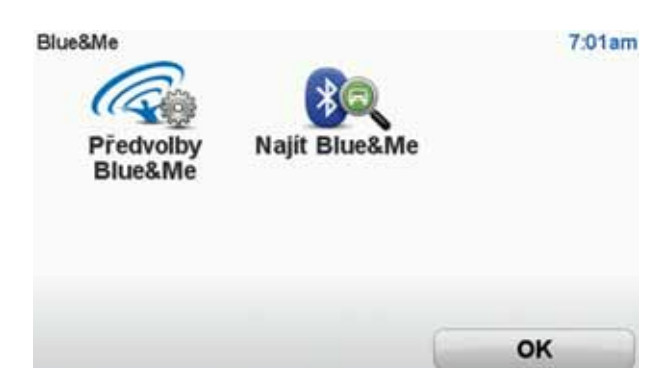

- 7. Pokud jste vyzváni k potvrzení navázání spojení, klepněte na možnost Ano.
- Pokud jste vyzváni k potvrzení zahájení vyhledávání systému Blue&Me, klepněte na možnost Ano.
- V navigačním zařízení zadejte PIN pro Blue&Me. Toto je kód PIN, který byl zobrazen na displeji přístrojového panelu vašeho automobilu (viz krok 4 výše).

Zpráva na navigačním zařízení a displeji přístrojového panelu potvrzuje, že připojení proběhlo úspěšně. Potvrzující zpráva se zobrazí pokaždé, když je zařízení Blue&Me-TomTom připojeno nebo odpojeno od systému Blue&Me.

Jakmile dojde ke spárování navigačního zařízení a automobilu, zobrazí se v hlavním menu navigačního zařízení tlačítko Car menu.

Příležitostně může být nutné proces spárování zopakovat. Uvědomte si, že kód PIN se při každém opakování tohoto procesu změní. Pokud chcete zařízení Blue&Me-TomTom připojit k jinému automobilu, může být nutné provést úplný proces párování a připojení.  

 Poznámka:
 Vyskytne-li se problém s připojením, poklepejte na Změnit předvolby na zařízení. Poté poklepejte na Obnovit nastavení od výrobce a zopakujte postup pro párování.

 Předvolby 7 7
 0:16

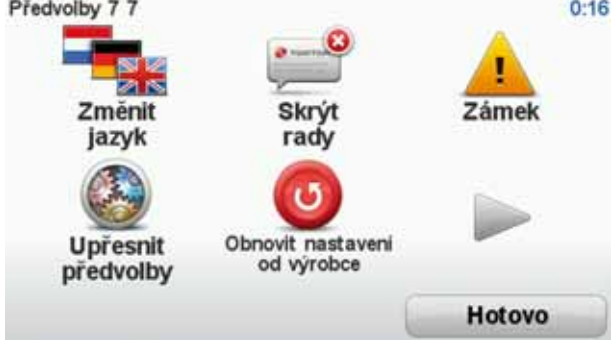

### 5. Synchronizace vašich nastavení

Některá nastavení v navigačním zařízení Blue&Me-TomTom můžete synchronizovat s nastaveními automobilu.

Mezi nastavení, která je možné synchronizovat, patří jazyk, čas, jednotky, symbol automobilu a obrazovka při spuštění. Můžete si rovněž vybrat symbol značky automobilu a obrazovku při spuštění, které odpovídají vašemu automobilu.

Při prvním připojení navigačního zařízení k Blue&Me budete dotázáni, zda chcete nastavení synchronizovat automaticky.

Pokud je synchronizace aktivována, provede se při každém připojení navigačního zařízení k aplikaci Blue&Me nebo při každé změně nastavení automobilu.

Synchronizaci jednotlivých vlastností můžete ovládat v nabídce předvoleb aplikace Blue&Me.

| Storno                       | Dalš              | 1            |
|------------------------------|-------------------|--------------|
| Použit obrazovku po spuštění | opatřenou značkou | V            |
| Použit symbol pro značku vo: | zidla             | $\checkmark$ |
| Synchronizovat jazyk s auton | nobilem           | V            |
| Synchronizovat jednotky s au | tomobilem         | $\checkmark$ |
| Synchronizovat hodiny s auto | mobilem           | $\checkmark$ |
| ředvolby Blue&Me 1 z 2       |                   |              |

### 6. Car menu (Nabídka automobilu)

Klepnutím na možnost **Car Menu** v hlavním menu získáte přístup k položkám **Telefon**, **Trasový počítač**, eco:Drive info (nebo Informace o spotřebě paliva, dle vašeho automobilu) a **Media Player**.

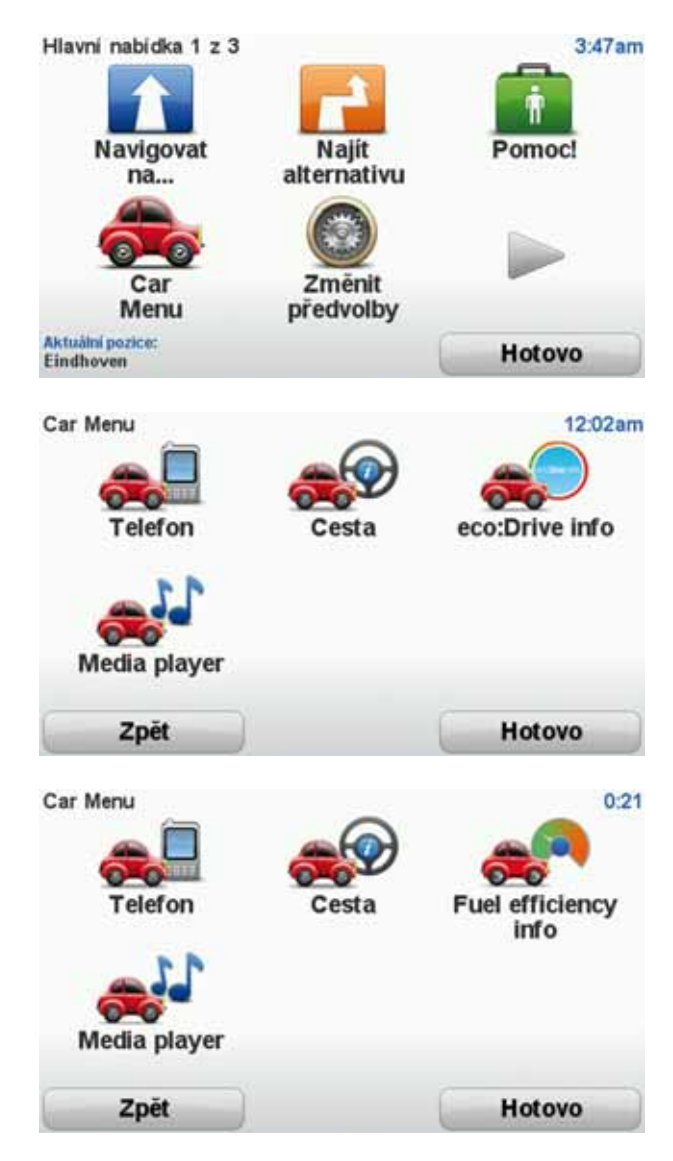

#### Telephone

Zařízení Blue&Me-TomTom můžete využít ke správě volání hands-free. Měli byste navázat spojení Bluetooth mezi telefonem a aplikací Blue&Me ve vozidle, a nikoli mezi telefonem a navigačním zařízením.

Aplikace Blue&Me také umožňuje vyřizovat volání hands-free bez navigačního zařízení. Pokud se navigační zařízení nachází v dokovací stanici Dash Dock a je zapnuté, lze všechny funkce využívat přes navigační zařízení, můžete například přijímat příchozí hovory nebo volat BZ.

**Poznámka**: Informace o volání hands-free a aplikaci Blue&Me najdete v uživatelské příručce k aplikaci Blue&Me.

### Přijetí telefonního hovoru

Poklepáním na tlačítka na displeji navigačního zařízení Blue&Me-TomTom můžete přijmout nebo odmítnout příchozí hovory.

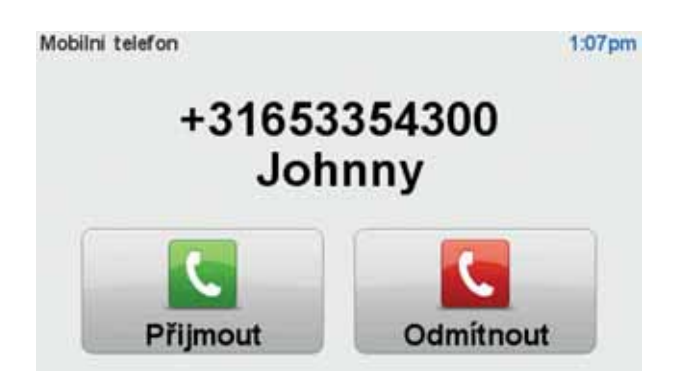

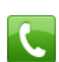

Pokud na toto tlačítko na obrazovce pro řízení poklepete při hovoru, otevře se nabídka **Volání...** 

Tato nabídka umožňuje ukončit hovor, přepnout hovory nebo otevřít **telefonní** nabídku.

Telefonní nabídka

Telefonní nabídku otevřete následovně:

- 1. V hlavní nabídce navigačního zařízení poklepejte na Car menu.
- 2. Poklepejte na Telefon.
- Poklepejte na tlačítkoVolat číslo a zadejte telefonní číslo pomocí klávesnice zobrazené na obrazovce.

Můžete také vstoupit přímo do seznamu naposledy volaných čísel nebo do telefonního seznamu.

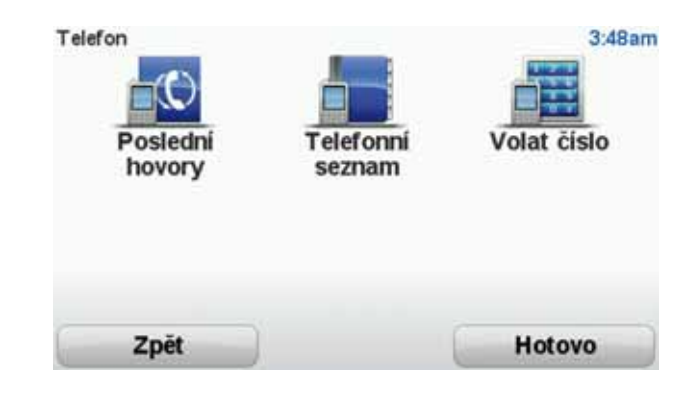

### **Trip computer**

Vaše navigační zařízení Blue&Me-TomTom zobrazuje informace o aktuální spotřebě paliva a zbývajícím jízdním dosahu, které se neustále aktualizují. Dosah (Range) je vzdálenost, kterou můžete urazit s aktuálním množstvím paliva v automobilu.

Chcete-li tyto informace v zařízení zobrazit, poklepejte na **Car Menu** (Nabídka automobilu) v hlavní nabídce navigačního zařízení a následně poklepejte na **Trip computer**.

**Poznámka**: Část této funkce není k dispozici, pokud jezdíte na CNG, a je méně spolehlivá, pokud jezdíte na LPG.

Informace o cestě A a cestě B jsou totožné s informacemi na displeji palubní desky; jsou však zobrazeny spolu na jedné obrazovce. Typ zobrazených informací se liší podle automobilu.

**Poznámka:** Další podrobnosti týkající se používání informací o cestě najdete v příručce, která byla dodána k automobilu.

Informace o stylu jízdy

Informace o stylu jízdy vám pomáhají řídit tak, abyste omezili dopad na životní prostředí.

Analyzují váš styl řízení, a mohou tak zlepšit jeho efektivitu. Pomáhají vám snížit spotřebu pohonných hmot, omezit emise CO2 a ušetřit peníze.

Na levé straně obrazovky vám indikátor doporučuje, kdy byste měli přeřadit rychlost opakováním informace zobrazené na indikátoru změny převodových stupňů na displeji přístrojového panelu. Na pravé straně je zobrazen ekologický dopad vaší jízdy.

Chcete-li tyto informace zobrazit, postupujte následovně:

- 1. V hlavní nabídce navigačního zařízení poklepejte na Car Menu.
- 2. Klepněte na možnost eco:Drive info nebo Informace o spotřebě paliva v závislosti na vašem automobilu.

Obrazovka se bude zobrazovat, dokud neklepnete na možnost Hotovo.

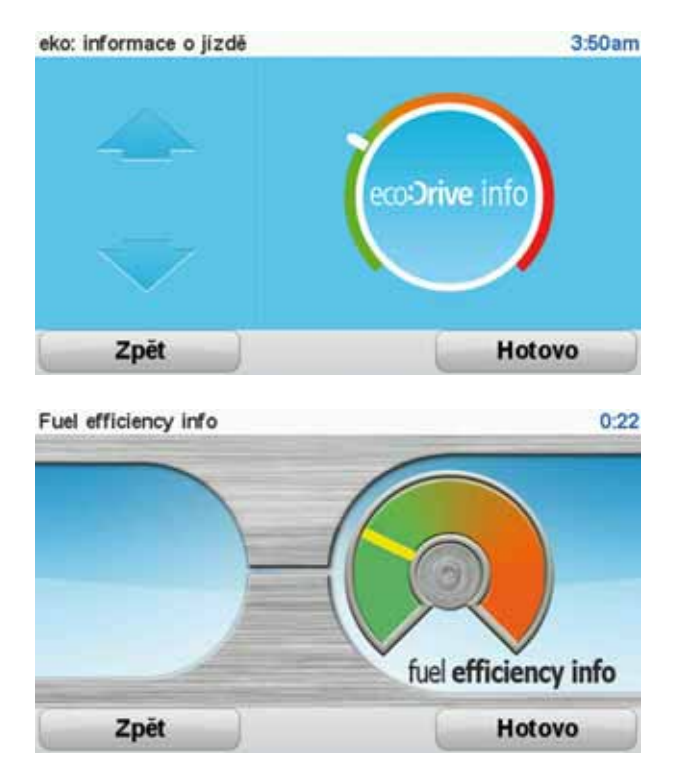

Informace o stylu jízdy jsou nyní k dispozici pro všechny typy motorů automobilů. Pokud jezdíte na LPG, zobrazí se informace o spotřebě paliva pouze za účelem zhodnocení vašeho stylu jízdy. Pokud jezdíte na CNG, není sledování spotřeby paliva vždy spolehlivé, a proto se nezobrazuje.

### 7. Hlasové ovládání

K dispozici jsou dva typy hlasového ovládání.

První typ poskytuje aplikace Blue&Me, můžete jej použít k ovládání funkcí Blue&Me pomocí tlačítka na volantu.

Druhý typ hlasového ovládání, který nabízí vaše navigační zařízení, slouží k plánování tras a ovládání dalších funkcí zařízení. Jejich používání zahájíte poklepáním na obrazovku navigačního zařízení.

Hlasové ovládání aplikace Blue&Me

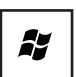

Chcete-li používat příkazy a ovládání aplikace Blue&Me, stiskněte toto tlačítko na volantu.

Poté zadejte jeden z následujících hlasových příkazů:

- Pokud chcete začít používat tlačítka na volantu k ovládání navigačního zařízení, vyslovte "Navigation".
- Příkazem "Car menu" otevřete nabídku Car menu (Nabídka automobilu). Poté vyslovte jeden z těchto hlasových příkazů: "Telephone", "Trip Computer", "eco:Drive info", (nebo "Fuel Efficiency info", podle svého automobilu) nebo "Media Player".

Pomocí zvoleného pokynu se otevře příslušná nabídka. Blue&Me nabídne seznam příkazů, které jsou pro danou nabídku k dispozici.

Na obrazovku pro řízení se kdykoli vrátíte, pokud na svém navigačním zařízení stisknete tlačítko **Hotovo**.

**Poznámka:** Seznam všech hlasových příkazů aplikace Blue&Me naleznete v seznamu často kladených otázek (FAQ) na adrese **tomtom.com/support**. Další informace o hlasových příkazech a ovládání aplikace Blue&Me najdete v příručce k aplikaci Blue&Me dodané s tímto automobilem.

### 8. Media Player

Pomocí navigačního zařízení TomTom GO můžete ovládat přehrávač Blue&Me Media Player.

Systém Blue&Me v automobilu můžete rovněž používat pro ovládání přehrávače Media Player, aniž byste museli používat navigační zařízení. Nicméně, pokud je navigační zařízení zapnuto v dokovací stanici na palubní desce, můžete přehrávač Media Player ovládat pomocí navigačního zařízení.

Používání přehrávače Media Player

Pokud chcete začít používat přehrávač Media Player, použijte následující postup:

- 1. Vložte zařízení USB, které obsahuje vaši hudební sbírku, do slotu USB v automobilu.
- 2. Klepněte na položku Car menu v hlavním menu navigačního zařízení.
- 3. Klepněte na možnost Media Player.

Přehrávač Media Player se otevře.

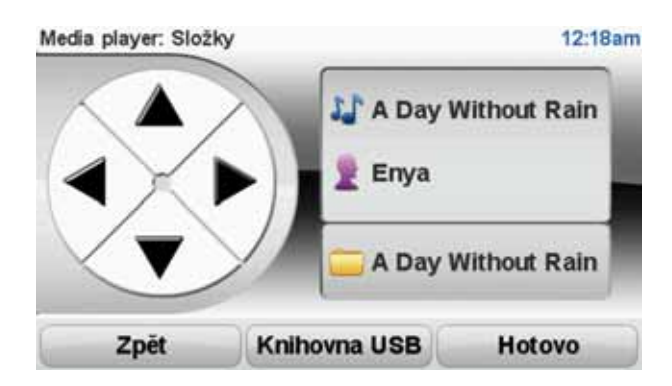

Na pravé straně se zobrazí název aktuální skladby a interpret spolu s názvem alba, pokud je k dispozici, nebo název knihovny.

Klepnutím na levou a pravou šipku vyberete předchozí nebo další skladbu.

Klepnutím na levou a pravou šipku vyberete předchozí nebo další položku v knihovně. Například, pokud vyberte skladbu ze složky, přejdete klepnutím na šipky do další nebo předchozí složky.

Klepnutím na možnost Knihovna USB otevřete menu knihovny.

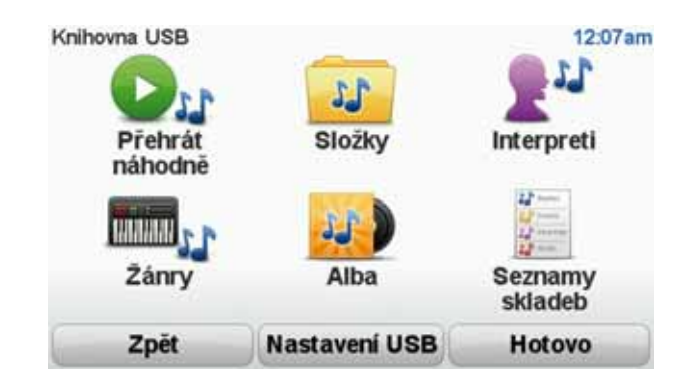

Klepnutím na možnost **Přehrát náhodně** vyberte skladbu náhodně. Přehrávač Media Player začne přehrávat skladbu. Jakmile začne přehrávač Media Player přehrávat novou skladbu, zobrazí se zpráva s názvem skladby.

Klepnutím na ostatní tlačítka vyberete skladbu pomocí kategorie.

Klepnutím na možnost Nastavení USB otevřete menu Nastavení USB.

| Nastaveni USB          | 12:08am |
|------------------------|---------|
| Automatické přehrávání |         |
| Náhodné přehrávání     |         |
| Opakovat skladbu       |         |
|                        |         |
| Storno                 | OK      |

V menu Nastavení USB můžete vybrat zahájení přehrávání skladby, jakmile dojde k zapnutí systému Blue&Me, náhodný výběr skladeb během přehrávání a opakování aktuálně přehrávané skladby.

**Poznámka**: Další informace o přehrávači Media Player naleznete v průvodci, který byl dodán s vaším automobilem.

### 9. Servisní body společnosti Fiat Group

Body zájmu (BZ) jsou zajímavá místa na mapě. Zde je několik příkladů:

- Servisní body společnosti Fiat Group (Fiat, Lancia, Alfa Romeo a Fiat Professional)
- Hotely
- Restaurace
- Parkovací garáže
- Čerpací stanice

Vaše navigační zařízení Blue&Me-TomTom je dodáváno se seznamem servisních míst společnosti Fiat Group (Fiat, Lancia, Alfa Romeo a Fiat Professional) a čerpacích stanic LPG/CNG po celé Evropě. Tyto informace jsou uloženy jako BZ a můžete si je zvolit jako cíl navigace.

Když potřebujete servis, opravu vozidla nebo palivo, můžete vybrat BZ, zobrazit kontaktní údaje a nechat se navigovat na dané místo.

### 10. Upozornění na nedostatek paliva

Když množství pohonných hmot klesne pod určitou úroveň, navigační zařízení Blue&Me-TomTom vydá varování.

Pokud se chcete nechat navádět k čerpací stanici, která je nejblíže vaší trase, poklepejte na **Ano**. Pokud nemáte naplánovanou trasu, poklepejte na **Ano**, abyste byli navedeni k nejbližší čerpací stanici.

Vaše navigační zařízení Blue&Me-TomTom ví, který typ paliva používáte, a zavede vás k čerpací stanici, která nabízí správný typ paliva.

Poznámka: Upozornění na nedostatek paliva není k dispozici ve všech automobilech.

### 11. Aplikace TomTom HOME pro systém Blue&Me-TomTom

### **TomTom HOME**

Vzhled aplikace TomTom HOME v počítači odpovídá značce vašeho automobilu.

Vaše navigační zařízení Blue&Me-TomTom si pamatuje značku vašeho automobilu a aplikace TomTom HOME je aktualizována, aby odpovídala značce vašeho automobilu.

Další informace o aplikaci TomTom HOME naleznete v kapitole *Představení aplikace TomTom HOME*.

## Funkce TomTom

### 12. Plánování trasy

Plánování trasy je s navigačním zařízením Blue&Me-TomTom snadné. Při plánování trasy postupujte následujícím způsobem.

Důležité: Trasu byste z bezpečnostních důvodů měli naplánovat ještě před tím, než vyjedete.

1. Poklepáním na obrazovku vyvolejte hlavní nabídku.

**Poznámka**: Tlačítka se na vašem navigačním zařízení zobrazují v plných barvách, s výjimkou těch, která jsou dočasně nedostupná. Například tlačítko **Najít alternativu...** v hlavní nabídce není dostupné, dokud nenaplánujete trasu.

2. Klepněte na možnost

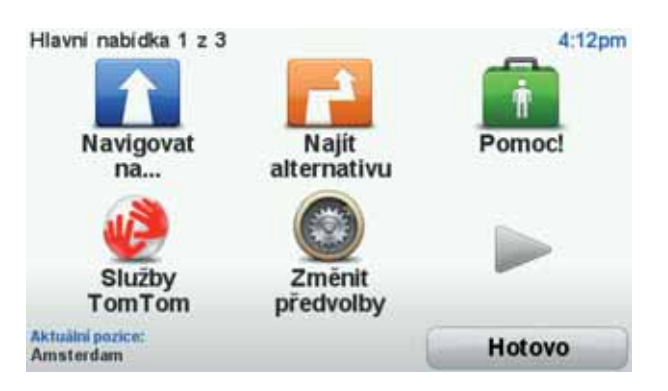

3. Pokepejte na Adresa.

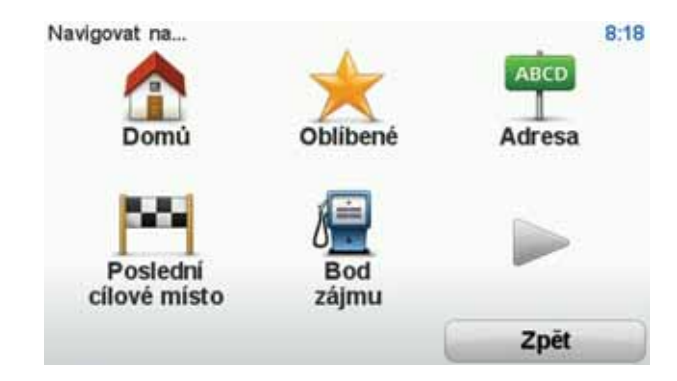

Po zadání adresy si můžete vybrat z následujících možností:

- Centrum města na toto tlačítko poklepejte, chcete-li jako cíl zadat centrum města.
- Ulice a číslo domu na toto tlačítko poklepejte, chcete-li jako cíl zadat přesnou adresu.
- PSČ na toto tlačítko poklepejte, chcete-li jako váš cíl zadat PSČ.

**Poznámka**: Můžete zadat PSČ ve kterékoli zemi. Kódy PSČ jsou v některých zemích natolik podrobné, že označují konkrétní dům. V ostatních zemích můžete pomocí zadaného PSČ určit oblast nebo město. Dále budete muset zadat ulici a číslo domu.

- Křižovatka na toto tlačítko poklepejte, chcete-li jako cíl zadat místo, kde se setkávají dvě ulice.
- Vyslovená adresa na toto tlačítko poklepejte, chcete-li navigačnímu zařízení cíl sdělit ústně.

V tomto příkladě si ukážeme, jak se zadává adresa.

4. Poklepejte na Ulice a číslo domu.

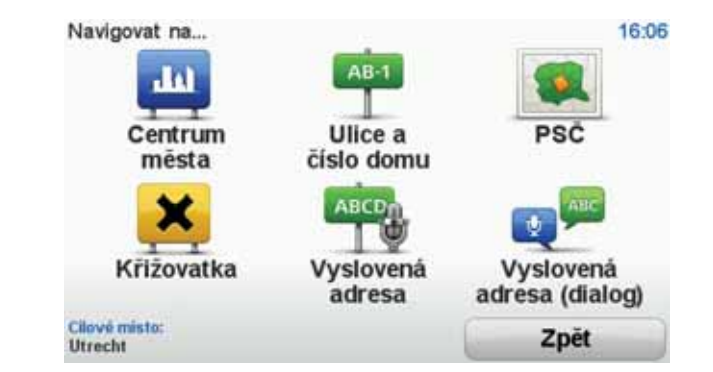

**Poznámka**: Při prvním plánování trasy vás navigační zařízení vyzve k výběru státu nebo země. Vaše volba se uloží a bude následně použita při veškerém plánování tras.

Nastavení můžete kdykoli změnit poklepáním na vlajku dané země.

5. Začněte psát jméno města, do kterého chcete jet.

| Mésto | Amst  | er   |       |      |    |     |      |        |     |
|-------|-------|------|-------|------|----|-----|------|--------|-----|
| Ams   | sterd | am   |       |      |    |     |      |        |     |
| Ams   | sterd | am Z | Zuido | post |    |     | Nete | danati |     |
| 1     | 2     | 3    | 4     | 5    | 6  | 7   | 8    | 9      | 0   |
| Q     | W     | E    | R     | T    | Y  | U   | I    | 0      | P   |
| 0     | A     | 5 1  |       | F    | GI | H : | J    | ()     |     |
| 123   | Z     | X    | С     | V    | B  | N   | M    | •      | -   |
| -     | •     |      |       |      |    |     | 5    | Z      | oët |

Zatímco píšete, zobrazuje se seznam měst, jejichž název odpovídá dosud napsaným písmenům. Když se název vybraného cíle zobrazí v seznamu, poklepejte na název města pro jeho nastavení jako cíle.

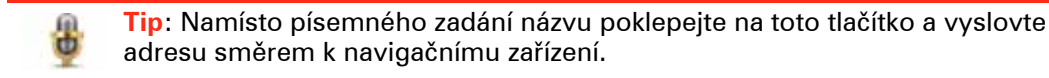

6. Začněte psát název ulice. Až se název zobrazí v seznamu, poklepejte na něj.

Stejně jako v případě zadávaní názvu města se zobrazuje seznam ulic, jejichž název odpovídá dosud napsaným písmenům. Když se název vybraného cíle zobrazí v seznamu, poklepejte na název ulice pro její nastavení jako cíle.

7. Zadejte číslo domu a poklepejte na Hotovo.

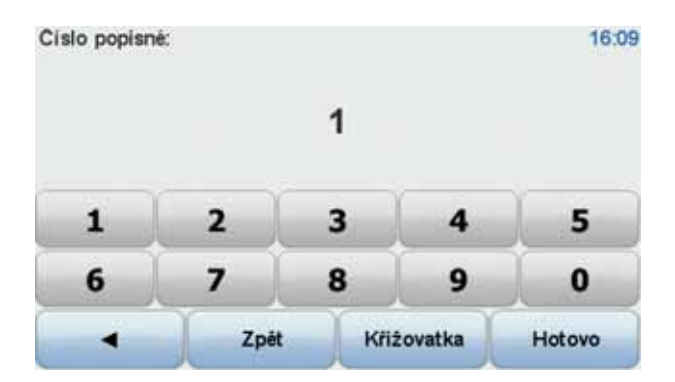

8. Navigační zařízení se zeptá, zda potřebujete přijet do cíle v určitý čas. V rámci tohoto příkladu poklepejte na **NE**.

Vaše zařízení propočítá trasu pomocí technologie IQ Routes™.

Technologie IQ Routes plánuje nejlepší možnou trasu na základě skutečných průměrných rychlostí naměřených na daném úseku.

Po vypočítání trasy poklepejte na Hotovo.

Navigační zařízení Blue&Me-TomTom vás začne navádět do cíle.

#### Souhrn trasy

Po naplánování trasy se zobrazí souhrn trasy.

Souhrn trasy znázorňuje přehlednou mapu trasy a celkovou dobu cesty včetně zpoždění, které je způsobeno událostmi a rušnou dopravou na silnicích.

Souhrn trasy můžete kdykoli zobrazit poklepáním na pravou stranu stavového panelu.

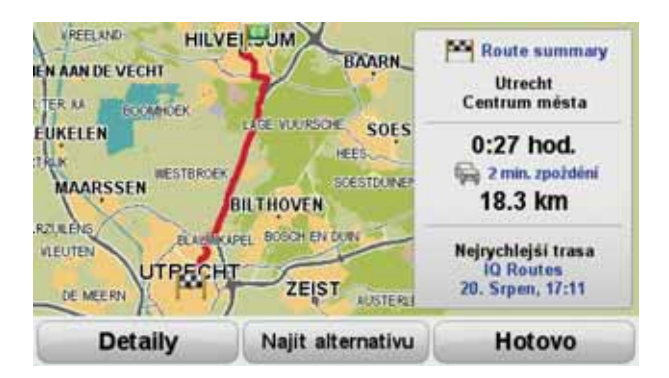

#### Plánování trasy hlasem

Místo plánování trasy poklepáním na obrazovku můžete k naplánování trasy použít hlas.

Informace o různých způsobech, kterými můžete trasu naplánovat hlasem, viz *Hlasové ovládání*.

### Časté cíle

Pokud často jezdíte na stejná místa, můžete zařízení nastavit tak, aby se vás při každém spuštění dotázalo, zda chcete naplánovat trasu do jednoho z těchto míst. Je to rychlejší než plánovat trasu běžným způsobem.

Chcete-li vybrat nový cíl, poklepejte na **Předvolby pro spuštění** v nabídce Předvolby a poté vyberte **Požádat o cílové místo**. Budete dotázáni, zda chcete vybrat nový cíl, a poté musíte zodpovědět několik otázek týkajících se cíle.

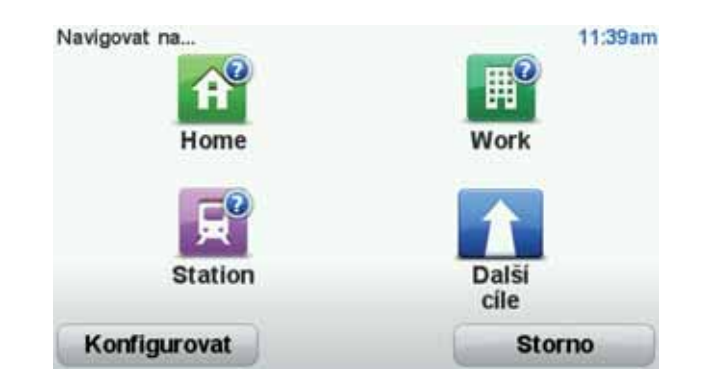

### Ukázat časté cíle

Zařízení Blue&Me-TomTom můžete nastavit tak, aby se vás při každém spuštění zeptalo, zda chcete naplánovat trasu do jednoho z často navštěvovaných míst.

Chcete-li toto nastavení změnit, postupujte následovně:

- 1. V nabídce Předvolby poklepejte na **Předvolby pro spuštění** a potom vyberte **Požádat o cílové místo**.
- 2. Poklepejte na **Ano** a potom poklepejte znovu na **Ano**, abyste mohli začít zadávat informace o cíli.
- 3. Vyberte symbol pro cíl a poklepáním na **Hotovo** symbol nastavte, potom poklepejte na **Ano**.

Tip: Pokud chcete vybrat vlastní název, vyberte číslovaný symbol.

- 4. Poklepejte na Ano a v případě potřeby zadejte nový název, poté poklepejte na Hotovo.
- 5. Stejným způsobem zadejte detaily adresy při plánování trasy a poté poklepejte na **Hotovo**.
- Pokud chcete nastavit více cílů, opakujte uvedený postup. V opačném případě poklepejte na Hotovo.

Budete dotázáni, zda chcete změnit obrázek po spuštění.

 Pokud chcete obrázek změnit, postupujte podle pokynů zobrazených na obrazovce. V opačném případě poklepejte na Ne.

Při každém spuštění Blue&Me-TomTom budete dotázáni, zda chcete naplánovat trasu. Pokud poklepete na Storno, zobrazí se hlavní nabídka.

#### Používání doby příjezdu

Při plánování trasy se vás Blue&Me-TomTom zeptá, zda potřebujete přijet na místo v konkrétní čas:

Poklepejte na ANO a zadejte preferovaný čas příjezdu.

Blue&Me-TomTom vypočítá dobu příjezdu a zobrazí, zda přijedete včas.

Tuto informaci lze využít k určení doby odjezdu. Pokud Blue&Me-TomTom ukazuje, že přijedete o 30 min dříve, můžete si vybrat, zda se chcete vydat na cestu o 30 minut později nebo raději dorazit do cíle o 30 minut dříve.

Doba příjezdu je během cesty stále přepočítávána. Níže zobrazený stavový panel ukazuje, jestli přijedete včas nebo se zpožděním:

| +55***                           | Přijedete o 55 minut dříve, než je zadaná doba příjezdu.                                                                          |
|----------------------------------|----------------------------------------------------------------------------------------------------|
|                                  | Pokud odhadovaná doba příjezdu předchází zadanou dobu o více<br>než pět minut, zobrazí se zeleně.                                 |
| +3***                            | Přijedete 3 minuty před zadanou dobou příjezdu.                                                                                   |
|                                  | Pokud odhadovaná doba příjezdu předchází zadanou dobu o méně<br>než pět minut, zobrazí se žlutě.                                  |
| -19 <sup>mm</sup>                | Přijedete o 19 minut později.                                                                                                    |
|                                  | Pokud je odhadovaná doba příjezdu pozdější než doba zadaná, zob-<br>razí se červeně.                                              |
|                                  | Poklepáním na <b>Předvolby stavového panelu</b> v nabídce Předvolby<br>zapnete nebo vypnete funkci upozorňování na dobu příjezdu. |
| Předvolby<br>stavového<br>panelu | Na první obrazovce nabídky vyberte požadované možnosti a pak<br>poklepejte na <b>Hotovo</b> .                                     |
|                                  | Chcete-li být upozorňováni na dobu příjezdu, vyberte <b>Ukázat</b><br>odchylku od doby příjezdu.                                  |

### Možnosti nabídky pro navigaci

Poklepáte-li na **Navigovat na**..., můžete svůj cíl zadat hned několika způsoby, nejen vložením adresy. Další možnosti jsou uvedeny zde:

| Domov                    | Chcete-li navigovat do místa Domov, poklepejte na toto tlačítko.<br>Toto tlačítko budete pravděpodobně používat nejčastěji. |
|--------------------------|----------------------------------------------------------------------------------------------------|
| Oblíbené                 | Chcete-li jako cíl vybrat místo ze seznamu Oblíbené, poklepejte na<br>toto tlačítko.                                        |
| ABCD                     | Na toto tlačítko poklepejte, chcete-li jako cíl své cesty zadat adresu.                                                     |
| Poslední cílové<br>místo | Chcete-li vybrat cíl ze seznamu míst, které jste naposledy použili jako<br>cíle, poklepejte na toto tlačítko.               |
| <b>Juin</b><br>Bod zájmu | Chcete-li navigovat k některému bodu zájmu (BZ), poklepejte na toto<br>tlačítko.                                            |

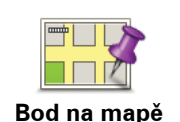

Po poklepání na toto tlačítko lze v prohlížeči mapy vybrat bod na mapě jako cíl.

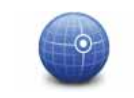

Chcete-li zadat cílové místo pomocí zeměpisné šířky a délky, poklepejte na toto tlačítko.

Šířka Délka

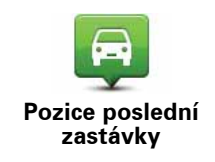

Na toto tlačítko poklepejte, abyste zvolili vaši poslední uloženou pozici jako cíl.

Plánování trasy předem

Blue&Me-TomTom můžete využít i k plánování trasy s předstihem. Stačí zadat výchozí místo a cíl.

Další důvody, proč si trasu naplánovat předem:

• Ještě než vyjedete, můžete si zjistit, jak dlouho bude cesta trvat.

Můžete si také porovnat délku stejné trasy v různých denních dobách nebo v různých dnech v týdnu. Blue&Me-TomTom při plánování trasy využívá technologii IQ Routes. Technologie IQ Routes vypočte trasu na základě skutečných průměrných rychlostí, které byly naměřené na silnicích.

- Projděte si trasu plánované cesty.
- Zkontrolujte trasu pro člověka, který se vás chystá navštívit, a poté mu trasu podrobně popište.

Při plánování trasy s předstihem postupujte takto:

- 1. Klepnutím na obrazovku vyvolejte hlavní nabídku.
- Poklepáním na šipku se posuňte na další obrazovku nabídky a poté poklepejte na Připravit trasu.

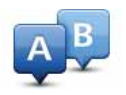

#### Připravit trasu

- 3. Vyberte výchozí bod cesty stejným způsobem, jakým zadáváte cíl.
- 4. Nastavte cíl cesty.
- 5. Vyberte typ trasy, kterou chcete naplánovat.
  - Nejrychlejší trasa trasa, která zabere nejméně času.
  - Ekonomická trasa nejefektivnější trasa z hlediska spotřeby pohonných hmot.
  - **Nejkratší trasa** nejkratší vzdálenost mezi zadanými místy. Tato trasa nemusí být nejrychlejší, zejména prochází-li centrem města.
  - Vyhnout se dálnicím trasa vedoucí mimo dálnice.
  - Pěší trasa trasa vytvořená pro pěší.
  - Cyklotrasa trasa vytvořená pro cyklisty.
  - **Omezená rychlost** trasa pro vozidlo, které se může pohybovat pouze omezenou rychlostí. Musíte zadat maximální možnou rychlost.

- 6. Vyberte, kdy plánovanou trasu podniknete. Máte tři možnosti:
  - Nyní
  - V určité datum a čas budete požádáni o zadání data a času.
  - Bez určení data a času

Pokud vyberete **Nyní** nebo **V určité datum a čas**, Blue&Me-TomTom k přípravě nejlepší možné trasy využije technologii IQ Routes, která je založená na skutečných průměrných rychlostech naměřených na silnicích. Tímto způsobem můžete porovnat, jak dlouho cesta zabere v různé denní doby nebo v různé dny v týdnu.

7. Blue&Me-TomTom naplánuje trasu mezi dvěma zadanými místy.

### Zobrazení informací o trase

Tyto možnosti pro poslední plánovanou trasu lze otevřít poklepáním na **Zobrazit trasu** v hlavní nabídce nebo na tlačítko **Detaily** na obrazovce shrnutí trasy.

Tyto možnosti pro poslední plánovanou trasu lze otevřít poklepáním na tlačítko **Detaily** na obrazovce shrnutí trasy.

Potom můžete vybrat následující možnosti:

| f∎ Left<br>f Right<br>f∎ Left | Chcete-li zobrazit seznam všech instrukcí k odbočení na trase, pokle-<br>pejte na toto tlačítko.                                                        |
|-------------------------------|----------------------------------------------------------------------------------------------------|
| Prohlížet jako<br>text        | Se to venini uzitečne tendy, chčete-n čestu vysvetili nekomu jinemu.                                                                                    |
|                               | Chcete-li vidět všechny odbočky na trase, poklepejte na toto tlačítko.<br>Pomocí šipek doleva doprava se můžete pohybovat dopředu a<br>dozadu na trase. |
| Prohlížet jako<br>obrázky     | Poklepáním na obrazovku vypnete 3D displej a mapa se zobrazí v<br>pohledu shora.                                                                        |
| Prohlížet mapu<br>trasy       | Na toto tlačítko poklepejte, chcete-li zobrazit přehled trasy pomocí<br>prohlížeče mapy.                                                                |
| Zobrazit ukázku<br>trasy      | Poklepejte na toto tlačítko, chcete-li spustit ukázku trasy. Ukázku lze<br>kdykoli přerušit poklepáním na obrazovku.                                    |
| Zobrazit souhrn<br>trasy      | Chcete-li zobrazit souhrn trasy, poklepejte na toto tlačítko.                                                                                           |
| Zobrazit trasu                | Na toto tlačítko poklepejte, chcete-li zobrazit trasu.                                                                                                  |

### 13. Obrazovka pro řízení

Po spuštění zařízení Blue&Me-TomTom se otevře obrazovka pro řízení s podrobnými informacemi o aktuální poloze.

Kdykoli chcete otevřít hlavní nabídku, poklepejte do středu obrazovky.

**Poznámka**: Obrazovka pro řízení zůstává černobílá, dokud zařízení nenalezne vaši současnou pozici.

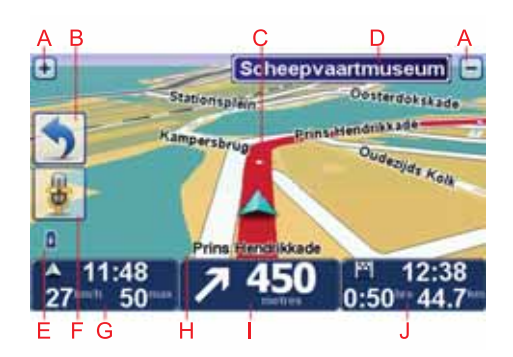

- A Pro zvětšení nebo zmenšení poklepejte na + nebo .
- B Rychlá nabídka rychlou nabídku můžete povolit v nabídce Předvolby.
- C Vaše aktuální pozice.
- D Informace ze směrové tabule nebo název další ulice.
- E Indikátor nabití baterie.
- F Tlačítko mikrofonu pro hlasové ovládání.

G Čas, aktuální rychlost a omezení rychlosti, pokud je známé.

Na tuto část stavového panelu poklepejte, chcete-li změnit hlasitost a vyslechnout další mluvený pokyn.

H Název ulice, ve které právě jste.

I Navigační pokyny pro další cestu.

Na tuto část stavového panelu poklepejte, pokud chcete přepnout mezi 2D a 3D zobrazením obrazovky pro řízení.

J Zbývající čas cesty, zbývající vzdálenost a odhadovaná doba příjezdu.

Na tuto část stavového panelu poklepejte, pokud chcete otevřít obrazovku se souhrnem trasy.

Chcete-li změnit informace zobrazené na stavovém panelu, poklepejte na **Předvolby sta**vového panelu v nabídce Předvolby. Symboly obrazovky pro řízení

Na obrazovce pro řízení se zobrazují následující symboly:

| 2 | Mobilní telefon není připojený – tento symbol se zobrazí, když vybra-<br>ný mobilní telefon není připojený k vašemu zařízení. Předpokladem<br>je dříve navázané připojení k danému telefonu. |
|---|----------------------------------------------------------------------------------------------------|
| * | Zvuk ztlumen – tento symbol se zobrazí, pokud je zvuk v zařízení ztlu-<br>mený.                                                                                                    |
|   | Chcete-li zvuk opět zapnout, poklepejte na střední část stavového<br>panelu.                                                                                                    |
| ٥ | Baterie – tento symbol ukazuje úroveň nabití baterie a je zobrazen,<br>pokud není zařízení připojeno ke zdroji externího napájení.                                                           |
|   | Když má baterie nízkou kapacitu a vyžaduje nabít, symbol baterie je<br>prázdný V takovém případě byste měli navigační zařízení nabít co<br>nejdříve.                                         |
|   |                                                                                                    |

### 14. Pokročilé navádění do jízdních pruhů

Pokročilé navádění do jízdních pruhů

**Poznámka**: Navádění jízdními pruhy není k dispozici pro všechny křižovatky ve všech zemích.

Blue&Me-TomTom vám pomůže připravit se na křižovatky a výjezdy z dálnic tím, že vám ukáže správný jízdní pruh pro naplánovanou trasu.

Když se přiblížíte k výjezdu nebo křižovatce, správný pruh se zobrazí na obrazovce. Pokud chcete vypnout tyto obrázky, zrušte zaškrtnutí políčka **Zobrazit obrázky jízdních pruhů** v rámci položky **Rozšířené předvolby** v menu Předvolby.

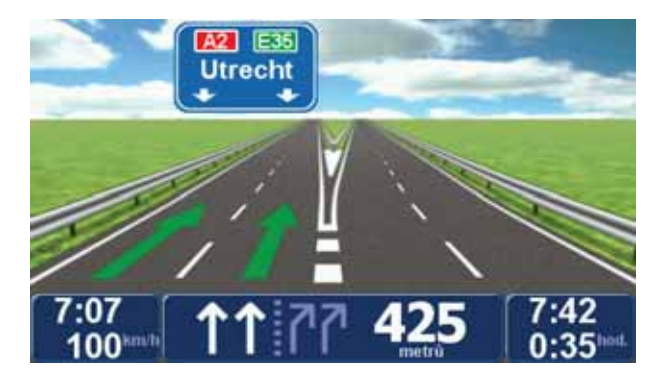

Pro některé výjezdy a křižovatky se správný pruh zobrazí na stavovém panelu. Chcete-li navádění vypnout, poklepejte na **Změnit předvolby** v Hlavní nabídce a potom na **Předvolby stavového panelu**. Zrušte zaškrtnutí políčka **Zobrazit navádění do jízdních pruhů**.

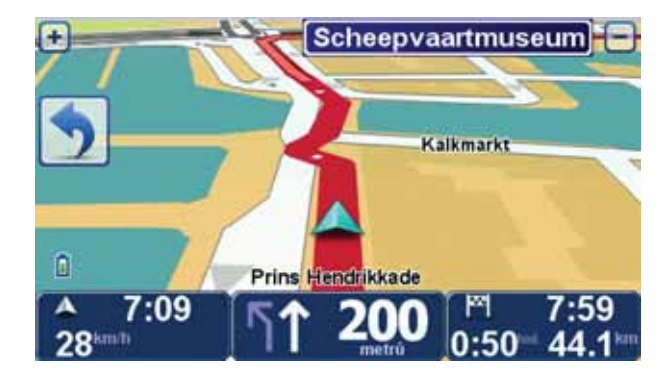

### 15. Vyhledání alternativní trasy

Může se stát, že budete chtít změnit část naplánované trasy, ale cíl ponecháte stejný.

Důvody pro změnu trasy

Například z těchto důvodů:

• Vidíte před sebou uzavírku nebo dopravní zácpu.

Najít alternativu...

- Chcete jet přes nějaké místo, někoho vyzvednout, zastavit se na oběd nebo natankovat benzín.
- Chcete se vyhnout složité křižovatce nebo úseku komunikace, který nemáte rádi.

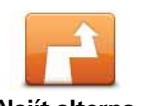

Poklepáním na **Najít alternativu**... v hlavní nabídce můžete změnit právě naplánovanou trasu.

Po naplánování trasy se na obrazovce s přehledem trasy zobrazí tlačítko

Najít alternativu...

> Vypočítat alternativu

Poklepejte na toto tlačítko, chcete-li vypočítat alternativu k již naplánované trase. Blue&Me-TomTom vypočítá jinou trasu, která začíná ve vaší aktuální poloze.

Po poklepání na **Vypočítat alternativu** se název tlačítka změní na **Přepočítat původní**. Pokud se později rozhodnete, že chcete cestovat původní trasou, poklepejte na **Přepočítat původní**.

Kromě silnic v blízkosti aktuálního místa a cíle povede nová trasa po zcela jiných silnicích. Tímto způsobem snadno vytvoříte naprosto odlišnou trasu.

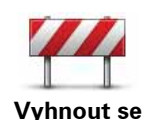

uzavírce

Poklepejte na toto tlačítko, vidíte-li před sebou uzavírku nebo dopravní zácpu. Potom zadejte, jak dlouhý úsek před sebou chcete vynechat.

Vyberte z různých možností: 100 m, 500 m, 2000 m, 5000 m. Blue&Me-TomTom přepočítá trasu s vynecháním části trasy vybrané délky.

Nezapomeňte, že po přepočítání trasy může být velmi brzy nutné odbočit z původní trasy.

Pokud uzavírka silnici náhle skončí, poklepáním na **Přepočítat původní** se vraťte k původní trase.

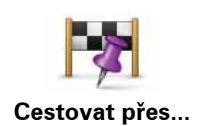

Na toto tlačítko poklepejte, chcete-li změnit trasu z důvodu průjezdu určitým místem, např. potřebujete-li někoho po cestě vyzvednout. Pokud tak učiníte, na mapě se zobrazí značka v místě, kterým chcete projet.

Místo, kterým chcete projet, zadejte stejně, jako se zadává cíl. Znamená to, že si můžete vybrat ze všech současných možností, které vám budou nabídnuty, jakmile si vyberete cílové místo, např. Adresa, Oblíbené, Bod zájmu a Bod na mapě.

Blue&Me-TomTom spočítá novou trasu do cíle, která bude procházet vybraným místem. Blue&Me-TomTom vás v případě, projíždíte-li okolo tohoto místa, neupozorní, narozdíl od případu, kdy přijíždíte do cílové destinace.

Pomocí tohoto tlačítka můžete zadat jedno místo, kterým chcete projet. Chcete-li projet více místy, použijte funkci ltinerář.

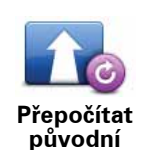

Poklepáním na toto tlačítko se můžete vrátit k původní trase, která se nevyhýbá uzavírkám ani zadaným místům.

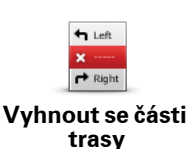

Poklepejte na toto tlačítko, chcete-li se vyhnout části trasy. Tlačítko použijte v případě, že je na trase křižovatka nebo úsek komunikace, kterým neradi projíždíte nebo je vyhlášený pro časté dopravní problémy.

Ze seznamu komunikací na trase potom vyberte komunikaci, které se chcete vyhnout.

### 16. Prohlížet mapu

Chcete-li mapu zobrazit tak, jako kdybyste se dívali na klasickou papírovou mapu, poklepejte v hlavní nabídce na **Prohlížet mapu**.

Po mapě se můžete pohybovat tažením, při kterém využijete prst na obrazovce.

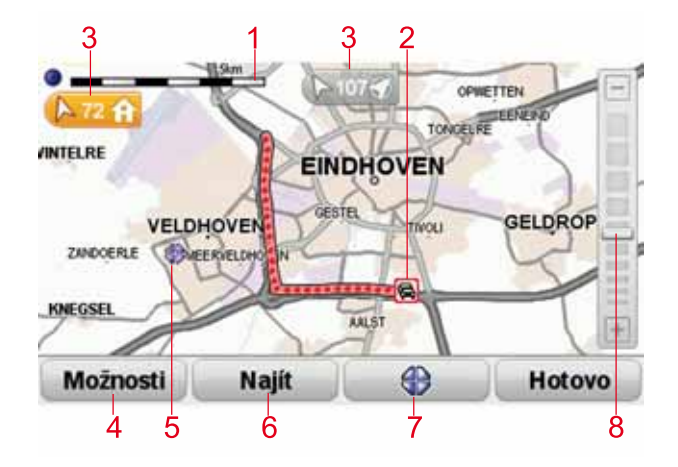

- 1. Měřítko
- Doprava aktuální dopravní události. Tlačítkem Možnosti vyberte, zda se mají dopravní informace zobrazit na mapě. Když se na mapě zobrazí dopravní informace, nezobrazí se BZ ani oblíbené položky.

**Poznámka**: Pro používání dopravních informací je třeba předplatné nebo přijímač. Dopravní služby nejsou dostupné pro všechny země. Další informace o službě a předplatném najdete na adrese **tomtom.com/services**.

3. Značka

Značky ukazují určitý směr a zobrazují vzdálenost k vaší aktuální poloze, vašemu domovu a cíli.

Poklepáním na značku umístíte střed mapy na místo označené značkou.

Chcete-li nastavit vlastní značku, umístěte kurzor na požadované místo na mapě, poklepejte na tlačítko kurzoru a potom poklepejte na **Uložit značku**.

- 4. Možnosti
- 5. Kurzor
- 6. Tlačítko Najít

Chcete-li najít konkrétní adresu, poklepejte na toto tlačítko.

7. Tlačítko Kurzor

Na toto tlačítko poklepejte, chcete-li navigovat na místo, kde se nalézá kurzor, zadat oblíbená místa nebo nalézt body zájmu v blízkosti kurzoru.

#### 8. Panel zvětšení

Zvětšujte a zmenšujte pomocí posuvného tlačítka.

#### Možnosti

Poklepáním na tlačítko **Možnosti** můžete nastavit informace zobrazované v mapě. Můžete si nechat zobrazovat následující informace:

- Názvy tuto možnost vyberte, chcete-li na mapě zobrazit názvy ulic a měst.
- **Body zájmu** tuto možnost vyberte, chcete-li zobrazit tlačítko Vybrat BZ. Klepnutím na možnost **Vybrat BZ** vyberte, které kategorie BZ se zobrazí na mapě.
- Oblíbené tuto možnost vyberte, chcete-li na mapě zobrazit oblíbené položky.

Klepnutím na položku **Upřesnit** zobrazíte nebo skryjete následující informace:

Značky – tuto možnost vyberte, chcete-li zapnout značky. Značky ukazují k vaší aktuální poloze (modré), k vašemu domovu (žluté) a cíli (červené). Značka ukazuje vzdálenost k danému místu.

Poklepejte na značku, aby se středem mapy stalo místo, na které značka ukazuje.

Můžete si také nastavit vlastní značku. Poklepejte na tlačítko kurzoru a poté poklepejte na **Uložit značku**, aby se zelená značka umístila na pozici kurzoru.

Chcete-li značky vypnout, poklepejte na **Možnosti**, poté na **Pokročilé** a zrušte zaškrtnutí políčka **Značky**.

### 17. TomTom Map Share<sup>™</sup>

TomTom Map Share umožňuje opravovat chyby ve vaší mapě, sdílet provedené opravy s dalšími členy komunity TomTom Map Share a přijímat opravy od ostatních.

**Poznámka**: TomTom Map Share není ve všech regionech k dispozici. Více informací najdete na stránce **tomtom.com/mapshare**.

#### **Opravy** map

Nabídka poskytuje dva typy oprav mapy:

 Opravy, které se v mapě projeví ihned. Patří k nim: změna průjezdnosti ulice, uzavření nebo přejmenování ulice a přidání nebo úprava BZ.

Tyto typy změn se na vaší mapě zobrazí okamžitě. Tyto opravy můžete v nabídce Předvolby Map Share kdykoli skrýt.

 Opravy, které jsou nahlášeny společnosti TomTom, ale neprojeví se ihned ve vaší mapě. Mezi tyto aktualizace patří: chybějící ulice, chybné informace o nájezdech a sjezdech z dálnic a chybějící kruhové objezdy.

Společnost TomTom opravy tohoto typu dále prověřuje a v případě schválení je začlení do příštího vydání mapy. Tyto opravy se proto v rámci komunity Map Share nesdílejí.

**Oprava mapy** 

Důležité: Při řízení byste měli z bezpečnostních důvodů pouze označit místo. Při řízení nezadávejte podrobné údaje k chybě.

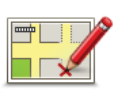

- 1. V hlavní nabídce poklepejte na Opravy map.
- 2. Poklepejte na Opravit chybu na mapě.

Opravit chybu na mapě

- Zobrazí se seznam možných oprav mapy.
- 3. Vyberte typ opravy, kterou chcete ohlásit.

**Poznámka**: Poklepáte-li na **Přidat chybějící BZ** nebo **Ohlásit jinou chybu** musíte před tím, než přistoupíte k dalšímu kroku, podat doplňující informace.

- Zvolte, jakým způsobem se má vybrat místo, kterého se oprava týká.
- 5. Po vyhledání místa poklepejte na Hotovo.
- 6. Nyní zadejte opravu nebo potvrzení opravy.

Příjem nejnovějších aktualizací mapy

Když Blue&Me-TomTom připojíte k počítači, TomTom HOME automaticky stáhne všechny dostupné opravy map a všechny vámi provedené změny odešle komunitě Map Share.

V nabídce Předvolby oprav lze vybírat z několika typů oprav.

Označení chyby v mapě během jízdy

Důležité: Při řízení byste měli z bezpečnostních důvodů pouze označit místo. Při řízení nezadávejte podrobné údaje k chybě.

Pokud ve své mapě narazíte na položku, na niž chcete upozornit, můžete místo označit pomocí tlačítka **Ohlásit** a podrobnosti zadat později, kdy se nebudete věnovat řízení.

Tlačítko **Ohlásit** na Obrazovce pro řízení nebo v rychlé nabídce zobrazíte následovně:

- 1. V hlavní nabídce poklepejte na Opravy map.
- 2. Poklepejte na Předvolby oprav.
- 3. Poklepejte na Hotovo a poté znovu poklepejte na Hotovo.
- 4. Vyberte **Zobrazit nahlašovací tlačítko** a poté poklepejte na **Hotovo**.

Tlačítko **Ohlásit** se zobrazí na levé straně Obrazovky pro řízení. Po označení místa můžete otevřením nabídky **Opravy map** změnu doplnit o další informace.

Příklad: jedete autem za kamarádem a po cestě si všimnete, že název ulice, kterou projíždíte, neodpovídá názvu zobrazenému na vaší mapě. Chcete-li změnu nahlásit, poklepejte na tlačítko **Ohlásit** a Blue&Me-TomTom uloží vaší stávající pozici. Až dorazíte do cíle, můžete opravu odeslat do TomTomMap Share.

#### Komunita TomTom Map Share

Pokud se chcete připojit ke komunitě Map Share, postupujte následovně:

- 1. V hlavní nabídce poklepejte na Opravy map.
- 2. Poklepejte na Stáhnout opravy provedené ostatními uživateli.
- 3. Poklepejte na Připojit se.

Když Blue&Me-TomTom připojíte k počítači, aplikace TomTom HOME stáhne nové opravy a odešle vaše opravy komunitě Map Share.

Důležité: Připojujte zařízení k počítači pravidelně a nechte aplikaci TomTom HOME vyhledávat nové aktualizace.

#### Předvolby oprav

Předvolby oprav nastaví způsob, jímž ve vašem zařízení funguje TomTom Map Share.

V předvolbách můžete provést následující:

- Použít jezdce úrovně důvěryhodnosti k výběru typů oprav od komunity Map Share, které chcete použít ve své mapě.
- Rozhodnout, zda chcete své opravy sdílet s ostatními.
- Zobrazit nebo skrýt tlačítko Ohlásit na Obrazovce pro řízení.

Předvolby nastavíte tak, že poklepete na **Opravy map** v Hlavní nabídce a poté na**Předvolby** oprav.

**Tip**: Pokud se později rozhodnete opravy z mapy odebrat, zrušte zaškrtnutí políček vedle těch typů oprav, které chcete odstranit. Pokud zrušíte zaškrtnutí všech políček, vaše mapa se vrátí do stavu před první opravou.

#### Přijetí oprav mapy

Můžete nastavit typ oprav mapy, které se mají přidat do vaší mapy. Můžete tak učinit poklepáním na **Předvolby oprav** v nabídce Opravy map.

| Ověření změn map                                            | 11:43am |
|-------------------------------------------------------------|---------|
| Ověřil:                                                     |         |
| 🖉 TomTom                                                    |         |
| Důvěryhodné zdroje     Více uživatelů     Někteří uživatelé |         |
|                                                             | Hotovo  |

Můžete vybírat ze čtyř úrovní oprav. Úroveň se změní při přesunu jezdce:

- **TomTom** přijímat pouze změny provedené společností TomTom.
- Důvěryhodné zdroje přijímat změny provedené společností TomTom a důvěryhodnými uživateli, které společnost TomTom prověřila.
- Více uživatelů přijímat změny od společnosti TomTom, změny od důvěryhodných uživatelů ověřených společností TomTom a změny od velkého počtu členů komunity Map Share.
- Někteří uživatelé přijímat změny od společnosti TomTom, změny od důvěryhodných uživatelů ověřených společností TomTom a všechny změny od členů komunity Map Share.

#### Typy oprav mapy

V mapě můžete provádět několik typů oprav.
Chcete-li svou mapu upravit, poklepejte v hlavní nabídce na **Opravy map** a poté na **Opra**vit chybu na mapě. Zobrazí se následující typy oprav.

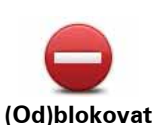

ulici

Poklepáním na toto tlačítko omezíte nebo uvolníte průjezdnost ulice. Průjezdnost ulice můžete omezit nebo uvolnit v jednom nebo obou směrech.

Chcete-li tedy například provést opravu ulice poblíž vaší stávající pozice, proveď te následující:

- 1. Poklepejte na (Od)blokovat ulici.
- Poklepáním na Blízko vás vyberte ulici poblíž vaší aktuální polohy. Ulici můžete vybírat dle názvu, z ulic poblíž vašeho domova nebo přímo na mapě.
- 3. Ulici nebo její část, kterou chcete změnit, vyberte na mapě poklepáním.

Vybraná ulice se zvýrazní a kurzor zobrazí její název.

4. Poklepejte na Hotovo.

Vaše zařízení zobrazí ulici a informaci, zda a v jakém směru je průjezdná.

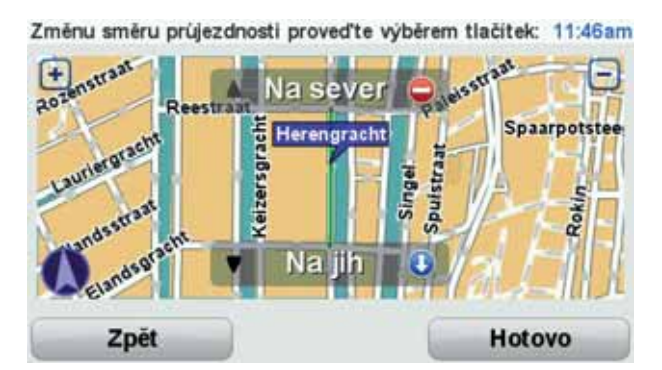

- 5. Poklepáním na tlačítko směru omezíte či uvolníte průjezdnost ulice v daném směru.
- 6. Poklepejte na Hotovo.

Při dalším připojení zařízení k TomTom HOME bude vámi provedená změna poskytnuta dalším členům komunity TomTom Map Share.

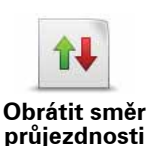

Pokud je na mapě jednosměrná ulice s nesprávně onačeným směrem průjezdnosti, poklepáním na toto tlačítko její směr průjezdnosti opravíte.

**Poznámka**: Obrátit směr průjezdnosti lze pouze u jednosměrných ulic. Pokud vyberete obousměrnou ulici, pak se vám místo obrácení směru průjezdnosti nabídne možnost omezit/uvolnit průjezdnost silnice.

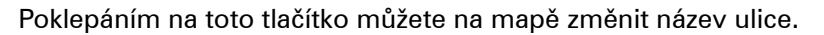

Chcete-li tedy například přejmenovat ulici poblíž vaší stávající pozice:

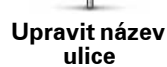

ABC

- 1. Poklepejte na Upravit název ulice. 2. Poklepejte na Blízko vás.
- 3. Ulici nebo její část, kterou chcete změnit, vyberte na mapě poklepáním.

Vybraná ulice se zvýrazní a kurzor zobrazí její název.

- 4. Poklepejte na Hotovo.
- 5. Napište správný název ulice.
- 6. Poklepejte na Hotovo.

Poklepáním na toto tlačítko můžete změnit a nahlásit špatně uvedený směr odbočování z ulice.

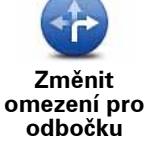

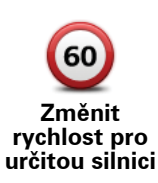

Na toto tlačítko poklepejte, chcete-li provést a nahlásit změnu rychlostního limitu pro danou ulici.

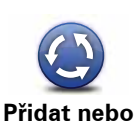

odebrat kruhový objezď

Na toto tlačítko poklepejte, chcete-li přidat nebo odebrat kruhový objezd.

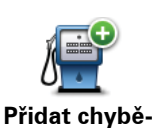

jící BŹ

Poklepáním na toto tlačítko přidáte nový Bod zájmu (BZ).

Chcete-li tedy například přidat novo restauraci poblíž vaší stávající pozice:

- 1. Poklepejte na Přidat chybějící BZ.
- 2. V seznamu BZ kategorií poklepejte na Restaurace.
- 3. Poklepejte na Blízko vás.
- 4. Vyberte polohu chybějící restaurace.

Polohu můžete vybrat výběrem na mapě nebo zadáním adresy. Volbou Blízko vás nebo Blízko domova zobrazíte mapu oblasti vaší stávající pozice nebo vašeho domova.

- 5. Poklepejte na Hotovo.
- 6. Napište název restaurace a poté poklepejte na OK.
- 7. Pokud znáte telefonní číslo restaurace, můžete zadat i je. Poté poklepejte na OK.

Pokud telefonní číslo neznáte, pak poklepejte na OK i bez zadávání telefonního čísla.

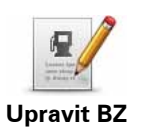

Poklepáním na toto tlačítko upravíte stávající BZ.

Pomocí tohoto tlačítka můžete u BZ provádět následující změny:

• Odstranit BZ.

- Přejmen. BZ.
- Změnit telefonní číslo BZ.
- Změnit kategorii, do níž BZ spadá.
- Posunout BZ na mapě.

| Existující ulice         | Na toto tlačítko poklepejte, chcete-li upravit stávající ulici. Po výběru<br>ulice můžete vybrat chybu, která se má nahlásit. Pro ulici můžete nahlá-<br>sit více typů chyb.                                                                     |
|--------------------------|----------------------------------------------------------------------------------------------------|
| Chybějící<br>ulice       | Na toto tlačítko poklepejte, chcete-li nahlásit chybějící ulici. Musíte<br>vybrat počáteční a koncové body chybějící ulice.                                                                                                    |
| Město                    | Na toto tlačítko poklepejte, chcete-li nahlásit chybu o městě. Můžete<br>nahlásit následující typy chyb:<br>• Město chybí<br>• Chybný název města<br>• Alternativní název města<br>• Jiná                                                        |
| Komentář k<br>BZ         | Po poklepání na toto tlačítko můžete zaslat komentář k BZ. Musíte<br>vybrat BZ a potom můžete zadat komentář.                                                                                                    |
| Dálniční<br>nájezd/sjezd | Na toto tlačítko poklepejte, pokud chcete nahlásit chybu vztahující se k<br>dálničnímu nájezdu nebo sjezdu.                                                                                                    |
| PSČ                      | Na toto tlačítko poklepejte, chcete-li nahlásit chybu k PSČ.                                                                                                    |
| <b>A</b>                 | Poklepáním na toto tlačítko můžete nahlásit další typy oprav.                                                                                                    |
| Jiná                     | Tyto opravy se ve vaší mapě ihned neprojeví. Vaše zařízení Blue&Me-<br>TomTom zasílá speciální hlášení pro TomTom Map Share.                                                                                                    |
|                          | Nahlásit můžete chybějící ulice, chybné informace o nájezdech a sjez-<br>dech z dálnic a chybějící kruhové objezdy. Pokud opravu, kterou chcete<br>nahlásit, nevystihuje žádný z těchto typů, napište obecný popis a pokle-<br>pejte na Ostatní. |

# 18. Zvuky a hlasy

### Zvuky a hlasy

Blue&Me-TomTom přehrává následující zvuky:

- Mluvené pokyny
- Telefonování se sadou handsfree
- Upozornění

#### Změna hlasitosti

Hlasitost můžete změnit třemi způsoby:

 Poklepejte na levou dolní část obrazovky pro řízení. Přehraje se poslední pokyn a zobrazí se hlasitost.

Posunutím ovladače změňte hlasitost.

• V hlavní nabídce poklepejte na Změnit předvolby a poté na Předvolby hlasitosti.

Poklepáním na Test ověříte své změny.

 Můžete Blue&Me-TomTom nastavit tak, aby měnil hlasitost automaticky podle úrovně hluku v automobilu.

## Automatická změna hlasitosti

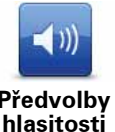

Blue&Me-TomTom umí měnit hlasitost automaticky.

- 1. V hlavní nabídce poklepejte na Změnit předvolby.
- Předvolby hlasitosti
- 2. Poklepejte na Předvolby hlasitosti.
- 3. Vyberte Navázat hlasitost na hlučnost.
- 4. Poklepejte na Hotovo.

## Výběr hlasu

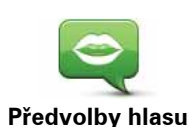

Chcete-li změnit hlas, který Blue&Me-TomTom používá, poklepejte na **Hlasy** v nabídce Předvolby a pak poklepejte na **Změnit hlas**. Vyberte hlas ze seznamu.

Váš Blue&Me-TomTom má dva různé druhy hlasů:

Elektronické hlasy

Tyto hlasy generuje zařízení Blue&Me-TomTom. Zajišťují mluvené pokyny při řízení a mohou vyslovovat názvy ulic a oznamovat zprávy, dopravní hlášení, hlášení o počasí, tipy a konzultace.

Lidské hlasy

Tyto hlasy nahrává herec.

Poznámka: Lidské hlasy zajišť ují pouze mluvené instrukce.

#### Elektronické hlasy

V zařízení Blue&Me-TomTom se používá technologie převodu textu na hlas, která generuje elektronické hlasy. Převodní program převádí text, například instrukci "Turn right", na mluvený pokyn.

Program pro převod textu na hlas vždy zpracovává celou větu, aby se výstup co nejvíce podobal skutečnému hlasu. Program rovněž dokáže rozpoznat a poměrně přesně vyslovit názvy cizích měst a ulic. Například hlas v angličtině umí přečíst francouzské názvy ulic.

**Poznámka**: Pokud vyberete namluvený hlas, bude oznamovat pouze příkazy, ale nikoli názvy ulic. Pokud chcete dostávat hlášení názvů ulic, musíte pro ně vybrat hlas generovaný počítačem.

#### Interní a externí reproduktory

Blue&Me-TomTom je vybavený vysoce kvalitním reproduktorem. Ten se používá pro přehrávání všech zvuků Blue&Me-TomTom, pokud nezvolíte, že se některé zvuky budou přehrávat přes externí reproduktory.

Prostřednictvím reproduktorů lze přehrávat následující typy zvuků:

- Hlasové pokyny a upozornění:
  - Reproduktor v Blue&Me-TomTom
  - Pomocí audio kabelu (není možné v případě, že je zařízení připojeno k systému Blue&Me).
- Telefonní hovory
  - Reproduktor v Blue&Me-TomTom

**Poznámka**: Pokud chcete použít audio kabel (je možné pouze v případě, že není zařízení připojeno k systému Blue&Me), je zařízení Active Dock s audio konektorem k dispozici jako příslušenství. Vaše stereofonní souprava v automobilu musí mít vstupní konektor. Všechny automobilové stereofonní soupravy vstupní konektory nemají. Další informace najdete v pokynech ke své stereofonní automobilové soupravě.

## 19. Hlasové ovládání

K dispozici jsou dva typy hlasového ovládání.

První typ poskytuje aplikace Blue&Me, můžete jej použít k ovládání funkcí Blue&Me pomocí tlačítka na volantu.

Druhý typ hlasového ovládání, který nabízí vaše navigační zařízení, slouží k plánování tras a ovládání dalších funkcí zařízení. Jejich používání zahájíte poklepáním na obrazovku navigačního zařízení.

Hlasové ovládání navigačního zařízení

Navigační zařízení Blue&Me-TomTom nyní můžete místo poklepání na obrazovku ovládat hlasovými pokyny. Chcete-li například zvýšit hlasitost , můžete vyslovit pokyn "Increase volume".

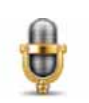

Klepnutím na tlačítko mikrofonu na obrazovce pro řízení v zařízení Blue&Me-TomTom spustíte hlasové příkazy a ovládání.

Důležité: Chcete-li pro navigační zařízení používat hlasové ovládání, musíte mít v zařízení Blue&Me-TomTom nainstalovaný elektronický hlas. Elektronické hlasy lze nainstalovat pomocí aplikace TomTom HOME.

Chcete-li zobrazit seznam dostupných příkazů, poklepejte na **Příkazy a ovládání**v nabídce Předvolby a poté poklepejte na **Co mám vyslovit?** 

Používání hlasového ovládání

**Poznámka**: Chcete-li používat hlasové ovládání, musíte vybrat elektronický hlas. Chceteli vybrat elektronický hlas, poklepejte na **Hlasy** v nabídce Předvolby a poté poklepejte na **Změnit hlas**. Vyberte elektronický hlas.

V příkladu využijeme hlasové ovládání při plánování trasy k adrese domova.

1. Na obrazovce pro řízení poklepejte na mikrofon.

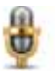

**Poznámka**: Chcete-li toto tlačítko přidat či odstranit z obrazovky pro řízení, poklepejte na**Příkazy a ovládání** v nabídce Předvolby a potom poklepejte na **Aktivovat příkazy a ovládání** nebo na**Deaktivovat příkazy a ovládání**.

Sledování mikrofonu se zobrazí barevně, pokud příkazy a ovládání nejsou zaneprázdněny jinou úlohou.

2. Až se ozve pípnutí, vyslovte "navigovat domů".

Když mluvíte, sledování mikrofonu znázorňuje, zda mluvíte příliš nahlas nebo příliš potichu:

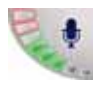

Zelený ukazatel vyjadřuje, že váš hlas má správnou hlasitost a zařízení vaše příkazy slyší.

+

Červený ukazatel vyjadřuje, že mluvíte příliš nahlas.

Šedý ukazatel vyjadřuje, že mluvíte příliš tiše.

Zařízení pro některá spojení příkaz zopakuje a poté se vás dotáže, zda byl příkaz správně rozpoznán.

3. Pokud je příkaz správný, řekněte "Ano".

Pokud příkaz není správný, řekněte "Ne" a na výzvu příkaz po pípnutí zopakujte.

Vaše zařízení naplánuje trasu z aktuální pozice k adrese domova.

Tipy

- Pokud nic neříkáte, mikrofon se po několika sekundách vypne.
- Zařízení můžete přikázat, aby přestalo poslouchat příkazy můžete buď poklepat na obrazovku, nebo vyslovit některý z následujících příkazů: Zpět, Storno, Ukončit.
- Chcete-li vybrat položku ze seznamu, vyberte ji poklepáním na obrazovku. Hlasové ovládání nelze používat k výběru položek ze seznamu.

# 20. Předvolby

Můžete změnit vzhled a vlastnosti svého Blue&Me-TomTom.

V hlavní nabídce poklepejte na Změnit předvolby.

Použít noční barvy/Použít denní barvy

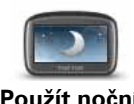

Na toto tlačítko poklepejte, chcete-li snížit jas obrazovky a použít tmavší barvy mapy.

Použít noční barvy

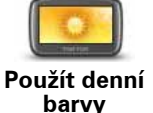

Ve tmě je obrazovka lépe čitelná, pokud displej zařízení Blue&Me-TomTom není příliš jasně osvětlen.

Jasnější obrazovku a barvy mapy opět zobrazíte poklepáním na tlačítko **Použít denní barvy**.

#### Zobrazit BZ na mapě

Poklepáním na toto tlačítko nastavíte kategorie Bodů zájmu (BZ), které si přejete zobrazit na mapě:

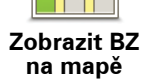

- 1. V nabídce Předvolby poklepejte na Zobrazit BZ na mapě.
- 2. Vyberte kategorii BZ, která se má zobrazit na mapě.

Poklepejte na Najít, chcete-li hledat určitý BZ podle názvu.

- 3. Vyberte, zda chcete BZ zobrazit ve 2D nebo 3D zobrazení mapy.
- 4. Poklepejte na Hotovo.

Vybrané BZ jsou na mapě zobrazeny jako symboly.

#### Předvolby rychlé nabídky

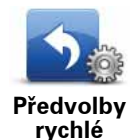

nábídkv

Pomocí tohoto tlačítka, můžete vybrat až šest tlačítek do Rychlé nabídky.

Tlačítko pro Rychlou nabídku vám umožňuje snadný přístup k nejčastěji používaným tlačítkům.

Tlačítka, která nastavíte pro Rychlou nabídku, se zobrazují na obrazovce pro řízení.

## Prohlídky

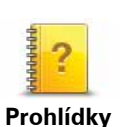

Poklepejte na toto tlačítko, aby se vám ukázala jedna z instruktážních Prohlídek vysvětlujících používání Blue&Me-TomTom.

## Vypnout mluvené pokyny/Zapnout mluvené pokyny

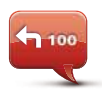

Poklepáním na toto tlačítko vypnete mluvené pokyny k trase. I nadále uslyšíte ostatní informace, jako jsou zprávy a upozornění.

Vypnout mluvené pokyny Pokud poklepete na **Vypnout zvuk** v nabídce Předvolby, mluvené pokyny se také vypnou.

#### Změna hlasů

Pokud změníte hlasy, mluvené pokyny se automaticky zapnou.

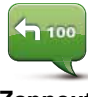

Pokud chcete mluvené pokyny opět zapnout, poklepejte na **Zapnout** mluvené pokyny.

Zapnout mluvené pokyny

Hlasy

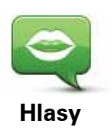

Poklepejte na **Hlasy**, chcete-li spravovat hlasy TomTom. Máte k dispozici následující možnosti:

 Změnit hlas – poklepejte na toto tlačítko pro změnu hlasu, který vám dává instrukce.

Je k dispozici široká nabídka lidských a elektronických hlasů.

- Deaktivovat hlas na toto tlačítko poklepejte, chcete-li vypnout mluvené pokyny.
- Aktivovat hlas na toto tlačítko poklepejte, chcete-li zapnout mluvené pokyny.
- Předvolby hlasu na toto tlačítko poklepejte, chcete-li vybrat situace, kdy navigační zařízení TomTom bude číst pokyny nebo upozornění nahlas.
- **Načíst hlas** na toto tlačítko poklepejte, chcete-li načíst nové hlasy ze služeb TomTom a přenést je do svého zařízení.

#### Předvolby hlasitosti

Poklepejte na toto tlačítko a poté posunutím jezdce změňte hlasitost.

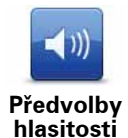

Automatická změna hlasitosti

Vyberte **Navázat hlasitost na hlučnost** a Blue&Me-TomTom bude hlasitost měnit podle šumu v pozadí. Úroveň hluku je neustále sledována mikrofonem vašeho zařízení Blue&Me-TomTom. Když je v autě hluk, Blue&Me-TomTom automaticky zesílí hlasitost.

Pokud například pojedete po dálnici, kde se často setkáte s velkým hlukem, hlasitost pokynů Blue&Me-TomTom se zvýší. Pokud opět pojedete pomalu, Blue&Me-TomTom hlasitost sníží.

#### Příkazy a ovládání

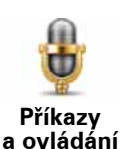

Poklepáním na **Příkazy a ovládání** zapnete nebo vypnete hlasové ovládání a dozvíte se, kterým hlasovým příkazům zařízení Blue&Me-TomTom rozumí.

Důležité: Chcete-li používat hlasové ovládání, v zařízení Blue&Me-TomTom musí být nainstalován elektronický hlas. Aplikaci TomTom HOME můžete použít pro instalaci počítačových hlasů, pokud jste již jejich instalaci neprovedli.

- Aktivovat příkazy a ovládání Klepnutím na toto tlačítko aktivujete hlasové ovládání.
- **Deaktivovat příkazy a ovládání** Klepnutím na toto tlačítko vypnete hlasové příkazy a ovládání.
- **Co mohu vyslovit?** Klepnutím na toto tlačítko zobrazíte seznam hlasových příkazů, kterým vaše zařízení Blue&Me-TomTom rozumí.

## Předvolby pro reproduktor

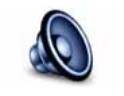

Na toto tlačítko poklepejte, chcete-li určit, které reproduktory bude Blue&Me-TomTom používat pro zvuk. Máte k dispozici následující možnosti:

Předvolby pro reproduktor

- Vestavěný reproduktor
- Line-out (audio kabel, možné pouze v případě, že zařízení není připojeno k systému Blue&Me)

## Vypnout zvuk / Zapnout zvuk

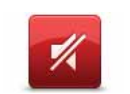

Klepnutím na toto tlačítko vypnete zvuk. Pokud vypnete zvuk, vypnou se také mluvené pokyny a nadále již neuslyšíte mluvené pokyny k trase.

Vypnout zvuk

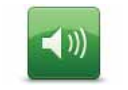

Poklepáním na toto tlačítko zapnete zvuk. Když zapnete zvuk, mluvené pokyny zůstanou vypnuté. Chcete-li zapnout mluvené pokyny, poklepejte na **Zapnout mluvené pokyny** v nabídce Předvolby.

Zapnout zvuk

#### Tipy

Chcete-li změnit hlasitost, poklepejte v nabídce Předvolby na volbu Předvolby hlasitosti.

Chcete-li hlasitost změnit rychle během jízdy, poklepejte na levou dolní část obrazovky pro řízení a posuňte posuvné tlačítko.

Chcete-li změnit hlas, který používá váš Blue&Me-TomTom, poklepejte v nabídce Předvolby hlasu na **Změnit hlas**.

#### Uskutečňování hovorů pomocí sady handsfree při vypnutém zvuku

Vypnutí zvuku nemá žádný vliv na volání hands-free. S volajícím budete moci nadále mluvit i jej slyšet. To platí, pokud je telefon připojen k zařízení Blue&Me-TomTom, a rovněž v případě, pokud je telefon připojen přímo k systému Blue&Me, protože v tomto případě je zvuk přehráván pomocí reproduktorů pro systém Blue&Me.

#### Správa oblíbených

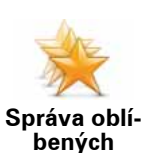

Chcete-li odstranit nebo přejmenovat oblíbenou položku, poklepejte na toto tlačítko.

Chcete-li najít oblíbenou položku, poklepejte na **Najít** a začněte psát název oblíbené položky. Oblíbenou položku můžete vybrat, až se zobrazí v seznamu.

## Změnit domovské místo

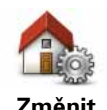

Chcete-li nastavit nebo změnit svůj Domov, poklepejte na toto tlačítko.

Změnit domovské místo

Místo označené jako domov může být libovolné místo, na které jezdíte často, například vaše zaměstnání. Může se jednat o adresu vašeho současného bydliště, ale také o jakou-koliv jinou adresu podle vašeho výběru.

Nastavíte-li si domov, budete mít rychlý a snadný přístup k navigaci na toto místo. Stačí jen v nabídce **Navigovat na**... poklepat na tlačítko Domov.

## Předvolby plánování

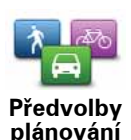

Na toto tlačítko poklepejte, chcete-li při výběru cíle nastavit druh plánovaných silnic.

Máte k dispozici následující možnosti:

- Dotázat se při každém plánování
- Vždy plánovat nejrychlejší trasu
- Vždy plánovat ekonomické trasy
- Vždy plánovat nejkratší trasu
- Vždy se vyhnout dálnicím
- Vždy plánovat pěší trasy
- Vždy plánovat cyklotrasy
- Vždy plánovat omezenou rychlost

Poté nastavte, jak by se při plánování trasy mělo zařízení Blue&Me-TomTom vypořádat s následujícím:

- Silnice s mýtným na trase
- Trajekty na trase
- Pruhy pro vozidla s více cestujícími
- Nezpevněné silnice

Potom můžete nastavit, zda se obrazovka shrnutí trasy automaticky zavře poté, co jste trasu naplánovali. Vyberete-li **Ne**, obrazovku shrnutí trasy zavřete poklepáním na **Hotovo**.

#### Předvolby pro změny plánování trasy

Vyberte, zda chcete nechat Blue&Me-TomTom znovu naplánovat trasu, když je při řízení nalezena rychlejší trasa. To se může stát v důsledku změn dopravní situace.

Přepnout mapy

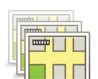

Přepnout

mapy

Poklepáním na toto tlačítko můžete:

- Načíst mapu poklepáním na toto tlačítko se načte mapa, kterou jste zakoupili prostřednictvím TomTom HOME. Stažení mapy do zařízení nemusí být možné na všech zařízeních.
- **Přepnout mapu** poklepáním na toto tlačítko změníte používanou mapu.

Aplikace TomTom HOME umožňuje zálohování, stahování, přidávání a odstraňování map z navigačního zařízení.

**Poznámka**: Mapu odstraňte až po vytvoření zálohy mapy. Pokud mapu odstraníte před vytvořením zálohy, nebude možné ji znovu načíst do Blue&Me-TomTom.

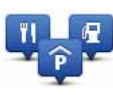

Tímto tlačítkem lze:

• Nastavit upozornění na blízké BZ.

Správa BZ

Blue&Me-TomTom vás například může upozornit na blízkou benzínovou pumpu.

• Vytvořit si vlastní kategorie BZ a přidávat do nich BZ.

Můžete vytvořit například kategorii BZ nazvanou "Přátelé", do které jako BZ přidáte adresy svých přátel. K adresám přátel můžete přidat i telefonní čísla a volat jim přímo z vašeho zařízení Blue&Me-TomTom.

Na výběr je z těchto tlačítek:

- **Přidat BZ** poklepáním na toto tlačítko přidáte místo k vytvořené kategorii BZ.
- Upozornit, je-li blízko BZ poklepejte na toto tlačítko, chcete-li obdržet upozornění na blížící se BZ. Můžete si vybrat typy BZ, pro které chcete obdržet upozornění.
- Odstranit BZ poklepáním na toto tlačítko odstraníte vytvořený BZ.
- Upravit BZ po poklepání na toto tlačítko můžete upravit podrobnosti k vytvořenému BZ.
- Přidat kategorii BZ po poklepání na toto tlačítko můžete vytvořit novou kategorii BZ.
- Odstranit kategorii BZ poklepáním na toto tlačítko odstraníte vytvořenou kategorii BZ.

## Změnit symbol vozu

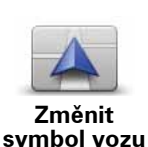

Poklepejte na toto tlačítko, abyste mohli vybrat symbol vozu, který bude na obrazovce pro řízení ukazovat vaši aktuální pozici.

Pomocí aplikace TomTom HOME si můžete stáhnout další symboly automobilů.

Předvolba 2D/3D

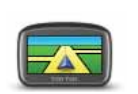

Předvolba 2D/3D

Poklepáním na toto tlačítko nastavíte předvolbu 2D/3D zobrazení.

2D zobrazení poskytuje dvourozměrný pohled na mapu, která je zobrazena jakoby shora. 3D zobrazení poskytuje trojrozměrný pohled na mapu, která je zobrazena, jako byste krajinou právě projížděli.

Na výběr je z těchto tlačítek:

- 2D zobrazení: natočte mapu ve směru jízdy poklepáním na toto tlačítko mapu automaticky natočíte podle směru jízdy.
- Při sledování trasy přepnout do 3D zobrazení poklepáním na toto tlačítko můžete v průběhu trasy kdykoli přepnout na 3D zobrazení.

**Tip:** Mezi 2D a 3D zobrazením přepnete poklepáním na střední část stavového panelu obrazovky pro řízení.

V některých situacích je přehlednější zobrazit mapu z nadhledu. Například když je dopravní síť komplikovaná nebo v případech, kdy používáte Blue&Me-TomTom k navigaci při chůzi.

## Předvolby stavového panelu

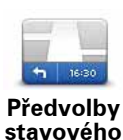

panelu

Na toto tlačítko poklepejte, chcete-li vybrat informace, které se zobrazí ve stavovém panelu:

#### • Jak se má zobrazit stavový panel?

**Vodorovně** – pokud zvolíte tuto možnost, stavový panel se zobrazí ve spodní části obrazovky pro řízení.

**Svisle** – pokud zvolíte tuto možnost, stavový panel se zobrazí na pravé straně obrazovky pro řízení.

- Aktuální doba
- Rychlost
- Vedle rychlosti zobrazovat rychlost maximální dostupné pouze tehdy, je-li vybrána také rychlost (viz výše).

**Poznámka**: Pokud právě jedete po silnici, na níž platí omezení rychlosti, a toto omezení je k dispozici, zobrazí se daný rychlostní limit vedle vaší aktuální rychlosti.

Jedete-li rychleji než maximální povolenou rychlostí, zobrazí se vaše rychlost červeně.

- Ukázat odchylku od doby příjezdu Blue&Me-TomTom zobrazuje, s jakým zpožděním nebo předstihem cestujete v porovnání s preferovaným časem příjezdu nastaveným při plánování trasy.
- Směr
- Zobrazit kompas
- Doba příjezdu odhadovaná doba příjezdu.
- Zbývající doba odhad doby zbývající do cíle cesty.
- Zbývající vzdálenost vzdálenost zbývající do cíle cesty.
- Zobrazit navádění pro jízdní pruhy pokud tuto možnost vyberete, zařízení Blue&Me-TomTom pro některé křižovatky a sjezdy zobrazí ve stavovém panelu pruh, ve kterém byste měli být.

#### Změnit barvy mapy

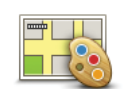

Poklepáním na toto tlačítko vyberete barevná schémata pro noční a denní barvy mapy.

Změnit barvy mapy Poklepejte na **Pokročilé**, abyste mohli po jednom procházet barevná schémata.

Můžete si také stáhnout další barevná schémata pomocí aplikace TomTom HOME.

## Předvolby jasu

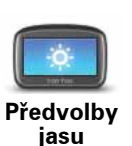

Na toto tlačítko poklepejte v případě, že chcete nastavit jas obrazovky.

Jas pro denní a noční barvy map můžete vybrat jednotlivě posunutím kluzačů.

#### Předvolby Bluetooth

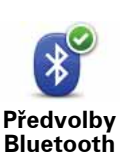

Na toto tlačítko poklepejte, chcete-li nastavit funkci Bluetooth v zařízení Blue&Me-TomTom.

Důležité: Na místech, jako jsou nemocnice nebo letadla, jste povinni vypnout funkci Bluetooth u všech elektronických zařízení.

Můžete vybrat následující možnosti:

- Vypnout Bluetooth/Zapnout Bluetooth zapněte nebo vypněte funkci Bluetooth pro své zařízení Blue&Me-TomTom. Pokud vypnete funkci Bluetooth, nebudou dostupné všechny ostatní volby a všechna připojení, která jste navázali mezi zařízením Blue&Me-TomTom a systémem Blue&Me, budou zrušena.
- **Připojit k zařízení Bluetooth** připojit k jinému zařízení, které používá Bluetooth.
- **Deaktivovat hands-free/Umožnit volání hands-free** zapněte nebo vypněte volání hands-free pro své zařízení Blue&Me-TomTom.
- Vypnout bezdrátová data/Zapnout bezdrátová data zapněte nebo vypněte přenos bezdrátových dat.

#### Odeslat/přijmout soubory

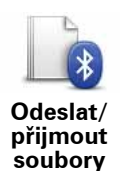

Na toto tlačítko poklepejte, pokud chcete mezi Blue&Me-TomTom a jinými zařízeními s rozhraním Bluetooth přenášet soubory, jako jsou fotografie, hlasy, itineráře a obrázky.

## Určit vlastníka

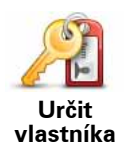

Klepnutím na toto tlačítko můžete určit vlastníka zařízení Blue&Me-TomTom a zadat své jméno a adresu. Lze také změnit čtyřciferné heslo zařízení Blue&Me-TomTom.

**Poznámka**: Pomocí aplikace TomTom HOME můžete vytvořit pouze čtyřciferné heslo. V zařízení Blue&Me-TomTom můžete čtyřciferné heslo pouze změnit nebo vymazat.

Pomocí aplikace TomTom HOME můžete vytvořit čtyřciferné heslo pro zařízení Blue&Me-TomTom:

- 1. Připojte Blue&Me-TomTom k počítači.
- 2. Zapněte zařízení GO a následně zapněte počítač.

Aplikace TomTom HOME se automaticky spustí.

3. Klikněte na možnost **Ovládat zařízení** v aplikaci TomTom HOME.

Vaše zařízení Blue&Me-TomTom se zobrazí a můžete je nyní ovládat pomocí aplikace TomTom HOME.

- V hlavní nabídce zařízení Blue&Me-TomTom klikněte na Změnit předvolby.
- 5. Klikněte na Určit vlastníka.

Zadejte nové čtyřciferné heslo, které se použije k ochraně vašeho zařízení Blue&Me-TomTom.

#### Předvolby pro spuštění

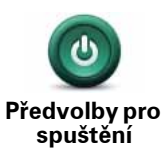

Poklepáním na toto tlačítko vyberete, co se stane při spuštění zařízení. Máte k dispozici následující možnosti:

- **Pokračovat, kde jsem přestal** vaše zařízení se spustí a ukáže poslední obrazovku zobrazenou před vypnutím zařízení.
- Požádat o cílové místo vaše zařízení při spuštění zobrazí nabídku Navigovat na... nebo seznam častých cílů, pokud jste nějaké časté cíle nastavili.
- Vyvolat hlavní nabídku zařízení při spuštění zobrazí hlavní nabídku.
- **Spustit prezentaci** zařízení se spustí a zobrazí prezentaci uložených obrázků. Prezentaci obrázků přerušíte poklepáním na obrazovku.

Následně budete dotázáni, zda chcete změnit obrázek, který se zobrazuje při každém spuštění zařízení.

Poklepáním na **Ne** operaci ukončíte. Poklepáním na **Ano** zobrazíte fotografie uložené v zařízení – poklepejte na fotografii, kterou chcete nastavit jako obrázek po spuštění.

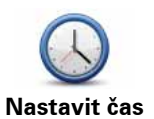

Na toto tlačítko poklepejte, chcete-li vybrat formát času a nastavit čas.

Hodiny nejsnadněji nastavíte poklepáním na tlačítko Sync. Blue&Me-TomTom potom nastaví čas prostřednictvím GPS informací.

Poznámka: Funkci Sync můžete použít jen tehdy, když máte příjem signálu GPS. Čas tedy tímto způsobem nelze nastavit v interiéru.

Použijete-li k nastavení času funkci Sync, je možné, že budete muset čas upravit s ohledem na časovou zónu, ve které se nacházíte. Blue&Me-TomTom nalezne vaši časovou zónu a prostřednictvím informací GPS udržuje vždy přesný čas.

## Nastavit jednotky

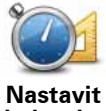

Pomocí tohoto tlačítka můžete nastavili jednotky používané pro:

- Vzdálenost
- jednotky
- Doba
- Zeměpisná šířka a délka

#### Předvolby klávesnice

Klávesnice se používá při zadávání cíle a při hledání položek v seznamu, například bodů zájmu.

Předvolbv klávesnice

Chcete-li vybrat velikost a rozložení kláves na klávesnici, poklepejte na toto tlačítko. Můžete vybrat dvě velikosti:

- Velká klávesnice
- Malá klávesnice

Můžete vybrat několik rozložení kláves:

- Klávesnice ABCD
- Klávesnice QWERTY
- Klávesnice AZERTY
- Klávesnice QWERTZ

Předvolby úspory baterie zařízení

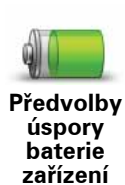

Poklepejte na toto tlačítko, chcete-li Blue&Me-TomTom nastavit tak, aby při každé příležitosti šetřil energii. Máte k dispozici následující možnosti:

Nikdy neztlumit obrazovku

Ztlumit obrazovku mezi pokyny

Poté zapněte nebo vypněte volbu Při ztrátě externího napájení zůstane zařízení zapnuto.

## Změnit jazyk

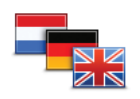

Na toto tlačítko poklepejte, chcete-li změnit jazyk tlačítek a zpráv zobrazovaných v zařízení Blue&Me-TomTom.

Změnit jazyk

Máte na výběr celou řadu jazyků. Po změně jazyka také budete mít možnost změnit hlas.

### Skrýt rady/Zobrazit rady

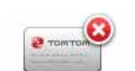

Poklepáním na toto tlačítko vypnete zobrazování rad vaším Blue&Me-TomTom.

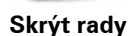

Chcete-li rady opět zapnout, poklepejte na **Zobrazit rady**.

#### Bezpečnostní předvolby

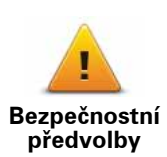

Klepnutím na toto tlačítko lze nastavit následující bezpečnostní předvolby:

- Při řízení zobrazit pouze základní možnosti nabídek
- Navrhovat přestávky v řízení
- Zobrazit bezpečnostní upozornění
- Upozornit v blízkosti kostelů a škol
- Upozorňovat při překročení maximální povolené rychlosti
- Upozorňovat při překročení nastavené rychlosti
- Upozornit proti zapomenutí zařízení ve voze

Vyberte, jestli vás má Blue&Me-TomTom upozorňovat na to, na které straně silnice máte jet.

Rozhodněte, zda se má displej mapy za jistých okolností vypnout, a stiskněte **Hotovo**.

#### Vypnutí zobrazení map

Vypnete-li mapu, na obrazovce pro řízení se přestane zobrazovat vaše pozice a zobrazí se pouze informace o dalším pokynu.

Poklepejte na tlačítko a vyberte možnost, kdy se má mapa vypnout. Možnosti jsou:

- Vždy Mapa není zobrazená a zobrazuje se pouze příští pokyn a šipky ukazující směr.
- Při překročení dané rychlosti nastavíte rychlost, při jejímž překročení se mapa vypne. Tato možnost je vhodná pro situace, kdy sledování mapy může odvádět pozornost, například při rychlé jízdě.
- Nikdy mapa se nevypíná.

## Upřesnit předvolby

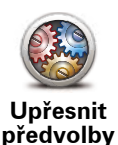

Na toto tlačítko poklepejte, chcete-li nastavit následující pokročilé před-volby:

- Zobrazit číslo domu před názvem ulice
- Zobrazit názvy ulic pokud pro mluvené instrukce používáte počítačový hlas a máte nastavené hlasité čtení názvů ulic, nemusíte tuto možnost vybírat, protože názvy ulic už nahlas čteny jsou.
- **Zobrazovat název další ulice** název další ulice se zobrazí v horní části obrazovky pro řízení.
- Zobrazit název aktuální ulice na mapě název ulice, ve které se nacházíte, se zobrazí nad stavovým panelem.
- Aktivovat automatické zvětšování ve 2D zobrazení
- Aktivovat automatické zvětšování ve 3D zobrazení
- **Zobrazit obrázky k jízdním pruhům** obrázek pro některé sjezdy a křižovatky znázorňuje jízdní pruh, ve kterém byste měli být.

Obnovit nastavení od výrobce

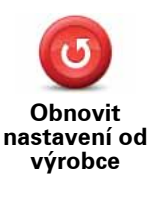

Na toto tlačítko poklepejte, chcete-li pro Blue&Me-TomTom obnovit na výchozí nastavení od výrobce.

Všechna nastavení včetně Oblíbených, Domova, upozornění na BZ a Itinerářů, která jste vytvořili, jsou odstraněny.

## 21. Navigace k BZ

#### Body zájmu

Body zájmu (BZ) jsou zajímavá místa na mapě. Zde je několik příkladů:

- Restaurace
- Hotely
- Muzea
- Parkovací garáže
- Čerpací stanice

**Poznámka**: Map Share umožňuje nahlásit chybějící BZ nebo upravit stávající BZ. Své opravy můžete sdílet s komunitou Map Share.

#### Vytváření BZ

**Poznámka**: Můžete stáhnout sadu BZ a sdílet sady BZ, které vytvoříte pomocí aplikace TomTom HOME.

- 1. Klepnutím na obrazovku vyvolejte hlavní nabídku.
- 2. Poklepejte na Změnit předvolby.
- 3. Poklepejte na Správa BZ.
- 4. Před přidáním bodu zájmu musí být vytvořena alespoň jedna kategorie BZ. Každý BZ musí být přiřazen do nějaké kategorie BZ. BZ lze přidávat pouze do kategorií, které jste sami vytvořili.

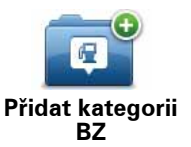

Poklepejte na Přidat kategorii BZ.

- 5. Zadejte název kategorie BZ, například "Přátelé" nebo "Oblíbené restaurace". Potom vyberte značku pro kategorii BZ.
- 6. Poklepejte na **Přidat BZ**.

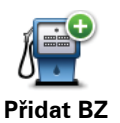

Poklepáním na toto tlačítko přidáte BZ.

- 7. Budete vyzváni k zadání názvu BZ.
- 8. Vyberte kategorii, do které chcete BZ přidat.

## 9. Z následujícího seznamu vyberte místo bodu zájmu.

| Image: Section of the section of the sectin of the section of the section of the |                             | Svůj domov můžete zadat jako bod zájmu.                                                                                                    |
|----------------------------------------------------------------------------------------------------|-----------------------------|----------------------------------------------------------------------------------------------------|
| Bod zájmu můžete vytvořit z oblíbeného místa.Do seznamu Oblíbené lze umístit pouze omezený počet položek.<br>Když budete chťi zadat další oblíbená místa, budete muset některá<br>oblíbené odstranit. Abyste neztratil adresu místa, které musite ze seznamu<br>Oblíbené odstranit, změňte ho na bod zájmu.Arece<br>AdresaJako bod zájmu můžete přidat adresu. Po zadání adresy si můžete<br>vybrat ze čtyř možností.<br>• Centrum města<br>• Ulice a číslo domu<br>• PSČ<br>• KřižovatkaPoslední cilové<br>místoVyberte místo bodu zájmu ze seznamu posledních použitých cílových<br>míst.Poslední cilové<br>místoVyberte místo bodu zájmu ze seznamu posledních použitých cílových<br>míst.Poslední cilové<br>místoChcete-li přidat svou aktuální polohu jako bdz zájmu, poklepejte na<br>toto tlačítko.Poslední cilové<br>místoChcete-li přidat svou aktuální polohu jako bdz zájmu, poklepejte na<br>toto tlačítko.Poslední misto<br>bodu zájmu přidat jako BZ, když na příklad vytvo-<br>nost a nemusíte zadávat adresu restaurace, která se vám líbí, můžete ji<br>tímo tlačítkon přidat jako BZ, když na ní zastavite.Poslední misto<br>bolu například někde uvidíte zastávku, která se vám líbí, můžete ji<br>tímo tlačítkon přidat jako BZ, když na ní zastavite.Pomocí kurzoru vyberte umístění BZ a potom poklepejte na<br>toto tlačítko.Pomocí kurzoru vyberte umístění BZ a potom poklepejte na<br>tot tlačítko.Poscie poslední<br>to, kde jste zařízení naposledy zapojili.Pozice poslední<br>to, kde jste zařízení naposledy zapojili.Dí je praktické, pokud například zařízení BlueáMe-TomTom na parko-<br>višti vyimete z automobilu a později jej potřebujete opět lokalizovat.                                                                                                    | Domov                       | Když budete chtít změnit místo, které jste zadali jajo domov, můžete z<br>něj vytvořit BZ a potom změnit Domov.                                                                                                    |
| Do seznamu Oblibené lze umistit pouze omezený počet položek.<br>Když budete chtit zadat další oblibená místa, budete muset některá<br>odstranit. Abyste neztratil adresu místa, které musíte ze seznamu<br>Oblibené odstranit, změňte ho na bod zájmu.ActorJako bod zájmu můžete přidat adresu. Ne zadání adresy si můžete<br>                                                                                                    | Oblíbené                    | Bod zájmu můžete vytvořit z oblíbeného místa.                                                                                                    |
| Jako bod zájmu můžete přidat adresu. Po zadání adresy si můžete<br>vybrat ze čtyř možností.<br>• Centrum města<br>• Ulice a číslo domu<br>• PSČ<br>• KřižovatkaPoslední cílové<br>mistiVyberte místo bodu zájmu ze seznamu posledních použitých cílových<br>míst.Poslední cílové<br>mistiVyberte místo bodu zájmu ze seznamu posledních použitých cílových<br>ríte kategorii svých oblíbených restaurací, můžete použít tuto mož-<br>nost a nemusíte zadávat adresu restaurace, která je v mapě jako BZ.<br>Kdvž na příklad někde uvidíte zastávku, která se vám líbí, můžete ji<br>tito tlačítko.<br>Pokud například někde uvidíte zastávku, která se vám líbí, můžete ji<br>tito tlačítko.<br>Pomocí kurzoru vyberte umístění BZ a potom poklepejte na Hotovo.Jierev<br>Loti táčitko.Chcete-li zadat zeměpisnou šířku a délku bodu zájmu, poklepejte na<br>tot tlačítko.Pozice poslední<br>zaštávkuNa toto tlačítko poklepejte, pokud chcete jako cíl zvolit poslední mís-<br>to, kde jste zařízení naposledy zapojil.Pozice poslední<br>zaštávkuNa toto tlačítko, pokud například zařízení Blue&Me-TomTom na parko-<br>višti vyinete z automobilu a později jej potřebujete opět lokalizovat.                                                                                                    |                             | Do seznamu Oblíbené lze umístit pouze omezený počet položek.<br>Když budete chtít zadat další oblíbená místa, budete muset některá<br>odstranit. Abyste neztratili adresu místa, které musíte ze seznamu<br>Oblíbené odstranit, změňte ho na bod zájmu. |
| Adresa• Centrum města<br>• Ulice a číslo domu<br>• PSČ<br>• KřižovatkaPošlední cílové<br>místoVyberte místo bodu zájmu ze seznamu posledních použitých cílových<br>míst.Poslední cílové<br>místoVyberte místo bodu zájmu (BZ) můžete přidat jako BZ. Když například vytvo-<br>říte kategorii svých oblíbených restaurací, můžete použít tuto mož-<br>nost a nemusíte zadávat adresu restaurace, která je v mapě jako BZ.Moje polohaChcete-li přidat svou aktuální polohu jako bod zájmu, poklepejte na<br>toto tlačítko.Pokud například někde uvidíte zastávku, která se vám líbí, můžete ji<br>                                                                                                    | ABCD                        | Jako bod zájmu můžete přidat adresu. Po zadání adresy si můžete<br>vybrat ze čtyř možností.                                                                                                    |
| • Ulice a číslo domu<br>• PSČ<br>• KřižovatkaPoslední cílové<br>místoVyberte místo bodu zájmu ze seznamu posledních použitých cílových<br>                                                                                                    | Adresa                      | Centrum města                                                                                                    |
| <ul> <li>PŠČ</li> <li>Křižovatka</li> <li>Vyberte místo bodu zájmu ze seznamu posledních použitých cílových míst.</li> <li>Poslední cílové</li> <li>Vybraný Bod zájmu (BZ) můžete přidat jako BZ. Když například vytvo-<br/>říte kategorii svých oblíbených restaurací, můžete použít tuto mož-<br/>nost a nemusite zadávat adresu restaurace, která je v mapě jako BZ.</li> <li>Chcete-li přidat svou aktuální polohu jako bod zájmu, poklepejte na<br/>toto tlačítko.</li> <li>Pokud například někde uvidíte zastávku, která se vám líbí, můžete ji<br/>ítmo tlačítkem přidat jako BZ. Když na ní zastavíte.</li> <li>Chcete-li vyhledat BZ v mapě, poklepejte na toto tlačítko.</li> <li>Pomocí kurzoru vyberte umístění BZ a potom poklepejte na Hotovo.</li> <li>Šířka Délka</li> <li>Chcete-li zadat zeměpisnou šířku a délku bodu zájmu, poklepejte na<br/>toto tlačítko.</li> <li>Na toto tlačítko, poklepejte, pokud chcete jako cíl zvolit poslední mís-<br/>to, kde jste zařízení naposledy zapojili.</li> <li>To je praktické, pokud například zařízení BlueáMe-TomTom na parko-<br/>visti vyjmete z automobilu a později jej potřebujete opět lokalizovat.</li> </ul>                                                                                                    |                             | Ulice a číslo domu                                                                                                    |
| • KřižovatkaPoslední cílové<br>míst.Vyberte místo bodu zájmu ze seznamu posledních použitých cílových<br>míst.Poslední cílové<br>místoVybraný Bod zájmu (BZ) můžete přidat jako BZ. Když například vytvo-<br>říte kategorii svých oblíbených restaurací, můžete použit tuto mož-<br>nost a nemusíte zadávat adresu restaurace, která je v mapě jako BZ.Moje polohaChcete-li přidat svou aktuální polohu jako bod zájmu, poklepejte na<br>toto tlačítko.Pokud například někde uvidíte zastávku, která se vám líbí, můžete ji<br>ímot tlačítkem přidat jako BZ, když na ní zastavite.Moje polohaChcete-li vyhledat BZ v mapě, poklepejte na toto tlačítko.<br>Pomocí kurzoru vyberte umístění BZ a potom poklepejte na Hotovo.Šířka DélkaChcete-li zadat zeměpisnou šířku a délku bodu zájmu, poklepejte na<br>tot tlačítko.Pozice poslední<br>zastávkyNa toto tlačítko poklepejte, pokud chcete jako cíl zvolit poslední mís-<br>to, kde jste zařízení naposledy zapojili.Pozice poslední<br>zastávkyNa toto tlačítko, pokud například zařízení BlueáMe-TomTom na parko-<br>višit vyimete z automobilu a později jej potřebujete opět lokalizovat.                                                                                                    |                             | • PSČ                                                                                                    |
| Poslední cílovéVyberte místo bodu zájmu ze seznamu posledních použitých cílových<br>míst.Poslední cílovéVybraný Bod zájmu (BZ) můžete přidat jako BZ. Když například vytvo-<br>říte kategorii svých oblíbených restaurací, můžete použít tuto mož-<br>nost a nemusíte zadávat adresu restaurace, která je v mapě jako BZ.Bod zájmuChcete-li přidat svou aktuální polohu jako bod zájmu, poklepejte na<br>toto tlačítko.Pokud například někde uvidíte zastávku, která se vám líbí, můžete ji<br>tímto tlačítko.Chcete-li vyhledat BZ v mapě, poklepejte na toto tlačítko.Bod na mapěChcete-li vyhledat BZ v mapě, poklepejte na toto tlačítko.Pomocí kurzoru vyberte umístění BZ a potom poklepejte na Hotovo.Šiřka DélkaChcete-li zadat zeměpisnou šířku a délku bodu zájmu, poklepejte na<br>toto tlačítko.Na toto tlačítko, poklepejte, pokud chcete jako cíl zvolit poslední mís-<br>to, kde jste zařízení naposledy zapojili.Na toto tlačítko, poklepejte, pokud chcete jako cíl zvolit poslední mís-<br>to, kde jste zařízení naposledy zapojili.                                                                                                    |                             | • Křižovatka                                                                                                    |
| Vybraný Bod zájmu (BZ) můžete přidat jako BZ. Když například vytvo-<br>říte kategorii svých oblíbených restaurací, můžete použít tuto mož-<br>nost a nemusíte zadávat adresu restaurace, která je v mapě jako BZ.Bod zájmuChcete-li přidat svou aktuální polohu jako bod zájmu, poklepejte na<br>toto tlačítko.Moje polohaChcete-li přidat svou aktuální polohu jako bod zájmu, poklepejte na<br>toto tlačítko.Pokud například někde uvidíte zastávku, která se vám líbí, můžete ji<br>tímto tlačítkem přidat jako BZ, když na ní zastavíte.Electric Li vyhledat BZ v mapě, poklepejte na toto tlačítko.Pomocí kurzoru vyberte umístění BZ a potom poklepejte na toto tlačítko.Pomocí kurzoru vyberte umístění BZ a potom poklepejte na<br>tot tlačítko.Na toto tlačítko poklepejte, pokud chcete jako cíl zvolit poslední mís-<br>to, kde jste zařízení naposledy zapojili.Na toto tlačítko poklepejte, pokud chcete jako cíl zvolit poslední mís-<br>to, kde jste zařízení naposledy zapojili.Pozice poslední<br>zastávkyNa toto tlačítké, pokud například zařízení Blue&Me-TomTom na parko-<br>višti vyjmet z automobilu a později jej potřebujete opět lokalizovat.                                                                                                    | Poslední cílové<br>místo    | Vyberte místo bodu zájmu ze seznamu posledních použitých cílových<br>míst.                                                                                                    |
| Image: Noise poloaChcete-li přidat svou aktuální polohu jako bod zájmu, poklepejte na<br>toto tlačítko.Pokud například někde uvidíte zastávku, která se vám líbí, můžete ji<br>ímto tlačítkem přidat jako BZ, když na ní zastavíte.Image: Noise poloaChcete-li vyhledat BZ v mapě, poklepejte na toto tlačítko.<br>Pomocí kurzoru vyberte umístění BZ a potom poklepejte na Hotovo.Image: Noise poloaChcete-li zadat zeměpisnou šířku a délku bodu zájmu, poklepejte na<br>tot tlačítko.Image: Noise polekNa toto tlačítko poklepejte, pokud chcete jako cíl zvolit poslední mís-<br>to, kde jste zařízení naposledy zapojili.Image: Noise polekNa toto tlačítko, pokud například zařízení Blue&Me-TomTom na parko-<br>išti vyjmete z automobilu a později jej potřebujete opět lokalizovat.                                                                                                    | <b>J</b><br>Bod zájmu       | Vybraný Bod zájmu (BZ) můžete přidat jako BZ. Když například vytvo-<br>říte kategorii svých oblíbených restaurací, můžete použít tuto mož-<br>nost a nemusíte zadávat adresu restaurace, která je v mapě jako BZ.                                       |
| Moje polohaPokud například někde uvidíte zastávku, která se vám líbí, můžete ji<br>tímto tlačítkem přidat jako BZ, když na ní zastavíte.Moje polohaPokud například někde uvidíte zastávku, která se vám líbí, můžete ji<br>tímto tlačítkem přidat jako BZ, když na ní zastavíte.Moje polohaChcete-li vyhledat BZ v mapě, poklepejte na toto tlačítko.<br>Pomocí kurzoru vyberte umístění BZ a potom poklepejte na Hotovo.Moje polohaChcete-li zadat zeměpisnou šířku a délku bodu zájmu, poklepejte na<br>toto tlačítko.Moje polohaNa toto tlačítko poklepejte, pokud chcete jako cíl zvolit poslední mís-<br>to, kde jste zařízení naposledy zapojili.Pozice posledníNa toto tlačítké, pokud například zařízení Blue&Me-TomTom na parko-<br>višti vyjmete z automobilu a později jej potřebujete opět lokalizovat.                                                                                                    |                             | Chcete-li přidat svou aktuální polohu jako bod zájmu, poklepejte na<br>toto tlačítko.                                                                                                    |
| Image: Bod na mapěChcete-li vyhledat BZ v mapě, poklepejte na toto tlačítko.Bod na mapěPomocí kurzoru vyberte umístění BZ a potom poklepejte na Hotovo.Image: Sířka DélkaChcete-li zadat zeměpisnou šířku a délku bodu zájmu, poklepejte na<br>toto tlačítko.Image: Sířka DélkaChcete-li zadat zeměpisnou šířku a délku bodu zájmu, poklepejte na<br>toto tlačítko.Image: Sířka DélkaChcete-li zadat zeměpisnou šířku a délku bodu zájmu, poklepejte na<br>toto tlačítko.Image: Sířka DélkaChcete-li zadat zeměpisnou šířku a délku bodu zájmu, poklepejte na<br>                                                                                                    | Moje poloha                 | Pokud například někde uvidíte zastávku, která se vám líbí, můžete ji<br>tímto tlačítkem přidat jako BZ, když na ní zastavíte.                                                                                                    |
| Bod na mapěPomocí kurzoru vyberte umístění BZ a potom poklepejte na Hotovo.Bod na mapěChcete-li zadat zeměpisnou šířku a délku bodu zájmu, poklepejte na<br>toto tlačítko.Šířka DélkaNa toto tlačítko poklepejte, pokud chcete jako cíl zvolit poslední mís-<br>to, kde jste zařízení naposledy zapojili.Pozice poslední<br>zastávkyTo je praktické, pokud například zařízení Blue&Me-TomTom na parko-<br>                                                                                                    |                             | Chcete-li vyhledat BZ v mapě, poklepejte na toto tlačítko.                                                                                                    |
| Čhcete-li zadat zeměpisnou šířku a délku bodu zájmu, poklepejte na<br>toto tlačítko.Šířka DélkaNa toto tlačítko poklepejte, pokud chcete jako cíl zvolit poslední mís-<br>to, kde jste zařízení naposledy zapojili.Pozice poslední<br>zastávkyTo je praktické, pokud například zařízení Blue&Me-TomTom na parko-<br>višti vyjmete z automobilu a později jej potřebujete opět lokalizovat.                                                                                                    | Bod na mapě                 | Pomocí kurzoru vyberte umístění BZ a potom poklepejte na <b>Hotovo</b> .                                                                                                    |
| Na toto tlačítko poklepejte, pokud chcete jako cíl zvolit poslední místo, kde jste zařízení naposledy zapojili.Pozice poslední<br>zastávkyTo je praktické, pokud například zařízení Blue&Me-TomTom na parkovišti vyjmete z automobilu a později jej potřebujete opět lokalizovat.                                                                                                    | Šířka Délka                 | Chcete-li zadat zeměpisnou šířku a délku bodu zájmu, poklepejte na<br>toto tlačítko.                                                                                                    |
| <ul> <li>to, kde jste zařízení naposledy zapojili.</li> <li>Pozice poslední zastávky</li> <li>To je praktické, pokud například zařízení Blue&amp;Me-TomTom na parkovišti vyjmete z automobilu a později jej potřebujete opět lokalizovat.</li> </ul>                                                                                                    |                             | Na toto tlačítko poklepejte, pokud chcete jako cíl zvolit poslední mís-                                                                                                    |
| Pozice poslední<br>zastávky To je praktické, pokud například zařízení Blue&Me-TomTom na parko-<br>višti vyjmete z automobilu a později jej potřebujete opět lokalizovat.                                                                                                    |                             | to, kde jste zařízení naposledy zapojili.                                                                                                    |
|                                                                                                    | Pozice poslední<br>zastávky | To je praktické, pokud například zařízení Blue&Me-TomTom na parko-<br>višti vyjmete z automobilu a později jej potřebujete opět lokalizovat.                                                                                                    |

**Poznámka**: Map Share umožňuje nahlásit chybějící BZ nebo upravit stávající BZ. Své opravy můžete sdílet s komunitou Map Share.

## Navádění k BZ

BZ můžete použít jako cíl. Když cestujete například do neznámého města, lze zvolit BZ k hledání parkovacích garáží.

- 1. Klepnutím na obrazovku vyvolejte hlavní nabídku.
- 2. V hlavní nabídce poklepejte na Navigovat na....
- 3. Poklepejte na **Bod zájmu**.
- 4. Výběr BZ můžete zúžit určením oblasti, ve které se hledaný bod zájmu nachází.

Můžete vybrat jednu z následujících možností:

- BZ ve vaší blízkosti výběr v seznamu BZ blízkých vaší aktuální pozici.
- BZ ve městě nalezení BZ v konkrétním městě.
- BZ blízkosti domova výběr ze seznamu BZ blízkých vašemu domovu.

Můžete vybírat ze seznamu BZ, které se nacházejí na trase nebo blízko vašeho cíle. Vyberte jednu z následujících možností:

- BZ na trase
- BZ v blízkosti cíle

**Poznámka**: Poslední prohlížený BZ se zobrazí rovněž, aby bylo možné k němu rychleji naplánovat trasu.

- 5. Zadejte název města, které chcete navštívit, a po zobrazení v seznamu jej vyberte.
- 6. Vyberte kategorii bodu zájmu:

Poklepáním na Libov. kategorie BZ můžete vyhledávat BZ dle názvu.

Je-li zobrazena daná kategorie BZ, poklepejte na ni.

Chcete-li vybrat kategorii z úplného seznamu, klepněte na šipku. Vyberte kategorii ze seznamu nebo začněte psát její název a až se kategorie v seznamu objeví, vyberte ji.

- 7. Poklepejte na Parkovací garáž.
- 8. Ze seznamu zobrazených BZ vyberte bod, ke kterému chcete navigovat.

V následující tabulce jsou uvedeny vzdálenosti vypsané vedle každého BZ.

| BZ ve vaší blízkosti   | Vzdálenost od místa, kde právě jste |
|------------------------|-------------------------------------|
| BZ ve městě            | Vzdálenost od centra města          |
| BZ blízkosti<br>domova | Vzdálenost od domova                |
| BZ na trase            | Vzdálenost od místa, kde právě jste |
| BZ v blízkosti cíle    | Vzdálenost od cíle                  |

Pokud znáte název BZ, poklepejte na **Najít** a název vepište. Až se název zobrazí v seznamu, vyberte ho.

Další obrazovka zobrazuje podrobné informace včetně polohy BZ na mapě a, pokud je dostupné, rovněž telefonní číslo.

Poklepáním na Vybrat potvrdíte, zda chcete trasu k tomuto BZ naplánovat.

Jakmile BZ vyberete, spočítá Blue&Me-TomTom cestu k tomuto bodu.

## Zobrazování BZ na mapě

1. V nabídce Předvolby poklepejte na **Zobrazit BZ na mapě**.

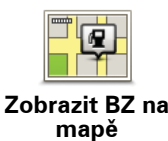

2. Vyberte kategorii BZ, která se má zobrazit na mapě.

Poklepejte na Najít, chcete-li určitý BZ hledat podle názvu.

3. Poklepejte na Hotovo.

Vybrané BZ jsou na mapě zobrazeny jako symboly.

#### Volání BZ

Blue&Me-TomTom si pamatuje telefonní čísla mnoha BZ. Můžete zavolat například do restaurace a rezervovat zde stůl.

- 1. V hlavní nabídce poklepejte na Mobilní telefon.
- 2. Poklepejte na Volání....
- 3. Poklepejte na Bod zájmu.
- 4. Vyberte BZ, který chcete volat.

Zobrazí se telefonní číslo a místo na mapě.

5. Poklepejte na Volat.

Blue&Me-TomTom vytočí telefonní číslo přes mobilní telefon.

#### Nastavení upozornění na BZ

- 1. Klepnutím na obrazovku vyvolejte hlavní nabídku.
- 2. Poklepejte na Změnit předvolby.
- 3. Poklepejte na Správa BZ.

#### 4. Poklepejte na Upozornit na blízký BZ.

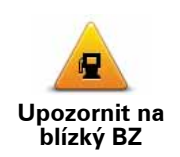

Poklepejte na toto tlačítko, pokud chcete dostávat upozornění, že projíždíte blízko místa BZ.

5. Vyberte, na kterou kategorii BZ chcete být upozorněni.

Vyberte kategorii ze seznamu nebo začněte psát její název a až se kategorie zobrazí v seznamu, vyberte ji.

- 6. Nastavte, v jaké vzdálenosti od BZ chcete být upozorněni.
- 7. Nastavte zvuk upozornění pro vybranou kategorii bodů zájmu.

V menu Předvolby poklepejte na Správa BZ.

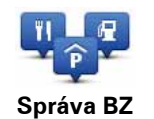

Můžete například udělat následující:

- Vytvořit si vlastní kategorie BZ a přidávat do nich BZ.
- Nastavit upozornění pro případ, že se přiblížíte k BZ.

#### Důvody pro vytvoření vlastních BZ

Bod zájmu funguje jako zkratka – když uložíte nějaké místo jako BZ, nebudete již příště muset znovu zadávat adresu tohoto místa. S vytvořeným bodem zájmu můžete uložit více informací, nejen adresu.

- Telefonní číslo s vytvořeným bodem zájmu můžete uložit telefonní číslo.
- Kategorie pro vytvořený bod zájmu můžete zadat kategorii.

Můžete například vytvořit kategorii bodů zájmu "Oblíbené restaurace". Spolu s každým přidaným bodem zájmu můžete uložit i jeho telefonní číslo a potom si telefonicky rezervovat stůl.

*Poznámka*: Aplikace Map Share umožňuje nahlásit chybějící BZ nebo upravit stávající BZ. Své opravy můžete sdílet s komunitou Map Share.

# 22. Plánování Itineráře

## O itinerářích

ltinerář je plán cesty, která má kromě cíle i další zastávky.

ltinerář může zahrnovat následující položky:

- Cíl místo, kde chcete zastavit.
- Bod na trase místo, kterým chcete během cesty projet, ale nezastavovat zde.

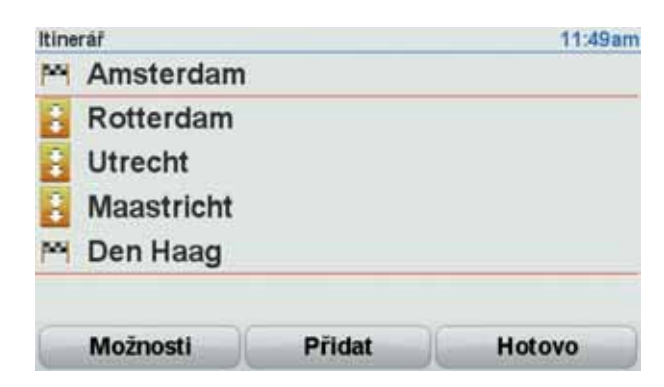

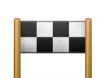

Cíle jsou označené tímto symbolem.

Body na cestě jsou označené tímto symbolem.

#### Důvody pro používání itineráře

Služby itineráře můžete použít pro cesty jako:

- Poznávací dovolená, kdy autem projedete mnoho míst.
- Dvoudenní cesta automobilem se zastávkou na noc.
- Krátká cesta vozem, při níž projíždíte body zájmu.

V těchto případech můžete pokaždé poklepat na **Navigovat na**.... Používáte-li itinerář, můžete ušetřit čas tím, že vše naplánujete předem.

#### Vytvoření itineráře

- 1. Klepnutím na obrazovku vyvolejte hlavní nabídku.
- 2. Poklepejte na Plánování itineráře.

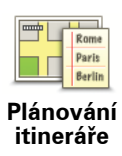

Zobrazí se obrazovka Plánování itineráře. Na začátku nejsou v itineráři žádné položky.

### 3. Poklepejte na Přidat a vyberte místo.

**Tip:** Do Itineráře můžete vkládat položky v jakémkoli pořadí a později je libovolně přeskupovat.

### Cestování podle itineráře

Používáte-li k navigaci itinerář, trasa bude spočítána k prvnímu cíli v itineráři. Blue&Me-TomTom spočítá dobu a vzdálenost k prvnímu cíli, nikoli pro celý itinerář.

Jakmile začnete itinerář používat, je trasa spočítána od vaší aktuální pozice. Nemusíte nastavovat místo odjezdu.

Když dorazíte do cíle nebo projedete bodem na trase, bude toto místo označeno jako navštívené.

Body na trase jsou zobrazeny na mapě. Blue&Me-TomTom vás nebude upozorňovat na to, že se blížíte k bodu na trase nebo v okamžiku, kdy jím budete projíždět.

## Správa itineráře

Poklepáním na položku v itineráři zobrazíte stránku s tlačítky k úpravě dané položky. K dispozici jsou následující tlačítka.

| Označit jako bod<br>na trase | Tímto tlačítkem lze změnit cíl za bod na trase.                                                                                                    |
|------------------------------|----------------------------------------------------------------------------------------------------|
|                              | Pamatujte, že body na trase jsou místa, kolem kterých chcete na ces-<br>tě k cíli projet, a cíle jsou místa, kde se chcete zastavit.                                |
|                              | Tlačítko se zobrazí, je-li vybraná položka označená jako cílové místo.                                                                                              |
|                              | Tímto tlačítkem lze změnit bod na trase na cíl.                                                                                                    |
| Označit jako<br>cílové místo | Pamatujte, že cíle, jsou místa, kde se chcete zastavit, a body na trasy<br>jsou místa, kolem kterých chcete na cestě k cíli projet.                                 |
|                              | Tlačítko se zobrazí, je-li vybraná položka označená jako bod na trase.                                                                                              |
| Označit "navští-<br>veno"    | Tímto tlačítkem lze vynechat určitou část itineráře. Blue&Me-<br>TomTom bude tuto položku ignorovat společně se všemi položkami,<br>které jsou v itineráři před ní. |
|                              | Navigace bude vést do následujícího místa v itineráři.                                                                                                    |
|                              | Tlačítko se zobrazí pouze v případě, že vybraná položka je ještě v<br>seznamu míst, která mají být navštívena.                                                      |
| Označit "navští-<br>vit"     | Tímto tlačítkem lze zopakovat vybranou část itineráře. Blue&Me-<br>TomTom vás bude navigovat do tohoto místa a do dalších míst, která<br>v itineráři následují.     |
|                              | Tlačítko se zobrazí pouze v případě, že jste vybranou položku již nav-<br>štívili.                                                                                  |

|                             | Tímto tlačítkem lze položku v rámci itineráře přemístit nahoru.        |
|-----------------------------|------------------------------------------------------------------------|
|                             | Je-li vybraná položka v itineráři první, tlačítko není k dispozici.    |
| Přemístit<br>položku nahoru |                                                                        |
|                             | Tímto tlačítkem lze položku v rámci itineráře přemístit dolů.          |
|                             | Je-li vybraná položka v itineráři poslední, tlačítko není k dispozici. |
| Přemístit<br>položku dolů   |                                                                        |
|                             | Tímto tlačítkem lze zobrazit pozici vybrané položky na mapě.           |
| Zobrazit na<br>mapě         |                                                                        |
|                             | Tímto tlačítkem lze odstranit položku z itineráře.                     |
| Odstranit<br>položku        |                                                                        |
|                             |                                                                        |

Jak začít používat itinerář

Poklepejte na Možnosti, poté na Spustit navigaci.

ltinerář uložíte poklepáním na Uložit itinerář.

Chcete-li načíst uložený itinerář, poklepejte na Načíst itinerář.

Chcete-li vytvořit nový itinerář, poklepejte na **Nový itinerář**, a chcete-li určitý itinerář smazat, poklepejte na **Odstranit itinerář**.

## 23. Pomoc

**Nabídka Pomoc** poskytuje jednoduchý způsob navigace k centrům pohotovostních služeb a dalším odborným službám a umožňuje je telefonicky kontaktovat.

Pokud se například stanete účastníkem dopravní nehody, můžete se prostřednictvím nabídky **Pomoc** spojit s nejbližší nemocnicí a popsat jí svou přesnou polohu.

Použití možnosti Pomoc k telefonickému spojení s místní službou

Prostřednictvím nabídky **Pomoc!** můžete vyhledat servisní centrum, kontaktovat je telefonem a informovat centrum o podrobnostech k vaší aktuální poloze.

Při vyhledávání servisního centra se vám zobrazí seznam nejbližších míst. Vyberte jedno z center v seznamu, aby se zobrazila jeho adresa a telefonní číslo a vaše aktuální poloha na mapě.

Je-li váš telefon připojený k Blue&Me-TomTom, Blue&Me-TomTom automaticky vytočí příslušné telefonní číslo. Není-li telefon připojený, zobrazí se telefonní číslo, na které máte zavolat.

Chcete-li nabídku **Pomoc** využít k vyhledání servisního centra, jeho kontaktování telefonem a navigaci z aktuální polohy, proveď te následující:

- 1. Klepnutím na obrazovku vyvolejte hlavní menu.
- 2. Poklepejte na Pomoc.
- 3. Poklepejte na Telefonovat pro pomoc.
- 4. Vyberte druh služby, kterou potřebujete, například Nejbližší nemocnice.
- 5. Vyberte centrum ze seznamu, nejbližší je zobrazeno na vrchu seznamu.
- Je-li váš telefon připojený k Blue&Me-TomTom, Blue&Me-TomTom automaticky vytočí příslušné telefonní číslo. Není-li telefon připojený, zobrazí se telefonní číslo, na které máte zavolat.

Jakmile je hovor přijat, Blue&Me-TomTom zobrazí vaši polohu na mapě spolu s popisem místa. To vám pomůže během hovoru popsat místo, kde se nacházíte.

7. Pro navigaci k centru pěšky poklepejte na Jít pěšky.

Blue&Me-TomTomvás začíná navádět k vašemu cíli.

#### Možnosti

**Poznámka**: Je možné, že v některých zemích nebudou dostupné informace o všech službách.

| Telefonovat pro<br>pomoc | Na toto tlačítko poklepejte, chcete-li vyhledat kontaktní údaje a<br>polohu servisního střediska.                                                                                                    |
|--------------------------|----------------------------------------------------------------------------------------------------|
| Jet pro pomoc            | Na toto tlačítko poklepejte, chcete-li se své vozidlo nechat navigovat<br>k servisnímu středisku.                                                                                                    |
| Jít pro pomoc            | Na toto tlačítko poklepejte, chcete-li k servisnímu středisku dojít pěš-<br>ky.                                                                                                    |
| Kde se<br>nacházím?      | Klepnutím na toto tlačítko zobrazíte svou aktuální polohu na mapě.<br>Poté můžete poklepat na <b>Telefonovat pro pomoc</b> a vybrat typ služby,<br>kterou chcete kontaktovat a které chcete popsat svou přesnou<br>polohu. |
| Průvodce První<br>pomocí | Abyste si přečetli Průvodce První pomocí britského Červeného kříže, poklepejte na toto tlačítko.                                                                                                    |
| <b>Ostatní průvodci</b>  | Abyste si přečetli výběr z užitečných průvodců, poklepejte na toto tla-<br>čítko.                                                                                                    |

## 24. Oblíbené

## Co jsou Oblíbené?

Položky v seznamu Oblíbené jsou místa, která často navštěvujete. Pomocí seznamu Oblíbené můžete do uložených míst navigovat bez toho, abyste museli opakovaně zadávat adresu.

Nemusejí to být vaše zvláště oblíbená místa, může jít jen o užitečné adresy.

Jak lze vytvořit položku v seznamu Oblíbené?

V hlavní nabídce poklepejte na Přidat oblíbené.

Vyberte typ oblíbené položky poklepáním na jedno z tlačítek zobrazených níže v tabulce možností nabídky.

Je vhodné pojmenovat oblíbenou položku názvem, který si lze snadno zapamatovat. Zařízení Blue&Me-TomTom vám vždy nějaký název navrhne, obvykle adresu oblíbeného místa. Chcete-li zadat nový název, nemusíte navržený název odstraňovat, stačí začít psát.

| Domov                    | Svůj domov můžete zadat jako jednu z položek do seznamu Oblíbe-<br>né.                                                                                                    |
|--------------------------|----------------------------------------------------------------------------------------------------|
| <b>Oblíbené</b>          | Oblíbené místo nelze vytvořit kopírováním jiného oblíbeného místa.<br>Tato možnost nebude nikdy v nabídce k dispozici.<br>Chcete-li oblíbenou položku přejmenovat, poklepejte v nabídce<br>Předvolby na <b>Správa oblíbených</b> . |
| Abcd                     | Adresu je možné zadat jako oblíbené místo. Vybrat přitom můžete<br>jednu z následujících možností pro zadání.<br>• Centrum města<br>• Ulice a číslo domu<br>• PSČ<br>• Křižovatka                                                  |
| Poslední cílové<br>místo | Vytvořte nové oblíbené místo vybráním místa ze seznamu posled-<br>ních míst.                                                                                                    |

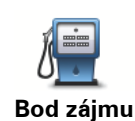

Vybraný Bod zájmu (BZ) můžete nastavit jako oblíbené místo.

#### Je to smysluplné?

Pokud navštívíte BZ, který se vám obzvláště líbí, například restauraci, můžete ho přidat mezi své oblíbené BZ.

Chcete-li BZ zařadit mezi své oblíbené, poklepejte na tlačítko Oblíbené a postupujte takto:

 Výběr BZ můžete zúžit určením oblasti, ve které se hledaný bod zájmu nachází.

Můžete vybrat jednu z následujících možností:

- BZ ve vaší blízkosti výběr z BZ blízkých vaší aktuální pozici.
- BZ ve městě výběr BZ v konkrétním městě. Zadejte město.
- BZ blízkosti domova výběr BZ nedaleko vašeho domova.

Pokud se necháváte navigovat do nějakého cíle, můžete body zájmu také vybrat ze seznamu BZ na trase nebo v blízkosti cíle. Vyberte jednu z následujících možností:

- BZ na trase
- BZ v blízkosti cíle
- 2. Vyberte kategorii BZ.

Jsou-li zobrazeny kategorie, klepněte na hledanou kategorii, nebo zobrazte úplný seznam klepnutím na šipku.

Poklepáním na Libov. kategorie BZ můžete BZ vyhledávat dle názvu.

|                             | Poklepáním na toto tlačítko můžete aktuální polohu přidat jako oblí-<br>bené místo.                          |
|-----------------------------|----------------------------------------------------------------------------------------------------|
| Moje poloha                 | Pokud například zastavíte na zajímavém místě, můžete poklepáním<br>na toto tlačítko vytvořit oblíbené místo. |
|                             | Chcete-li vytvořit oblíbené místo pomocí prohlížeče mapy, pokle-<br>pejte na toto tlačítko.                  |
|                             | Pomocí kurzoru vyberte umístění oblíbené položky a potom pokle-<br>pejte na <b>Hotovo</b> .                  |
| Šířka Délka                 | Chcete-li zadat nové oblíbené místo pomocí zeměpisné šířky a délky,<br>poklepejte na toto tlačítko.          |
|                             | Poklepejte na toto tlačítko, chcete-li poslední uloženou pozici zvolit<br>jako svůj cíl.                     |
| Pozice poslední<br>zastávky |                                                                                                    |

## Jak používat Oblíbené?

Obvykle budete používat Oblíbené jako způsob navigace na místa, jejichž adresu není nutné znovu zadávat. Chcete-li navigovat na oblíbené místo, postupujte takto:

1. Klepnutím na obrazovku vyvolejte hlavní nabídku.

- 2. Poklepejte na Navigovat na...
- 3. Poklepejte na **Oblíbené**.
- 4. Ze seznamu Oblíbené vyberte oblíbené místo.

Blue&Me-TomTom vypočítá vaší trasu.

5. Po vypočítání trasy poklepejte na Hotovo.

Váš Blue&Me-TomTom vás ihned začne mluvenými pokyny a obrazem navádět k cíli cesty.

Jak změnit název položky v seznamu Oblíbené?

- 1. Klepnutím na obrazovku vyvolejte hlavní nabídku.
- 2. Poklepáním na **Změnit předvolby** otevřete nabídku Předvolby.
- 3. Poklepejte na Správa oblíbených.
- 4. Poklepejte na oblíbené místo, které chcete přejmenovat.
- 5. Poklepejte na Přejmen..

Jak odstranit položku ze seznamu Oblíbené?

- 1. Klepnutím na obrazovku vyvolejte hlavní nabídku.
- 2. Poklepáním na Změnit předvolby otevřete nabídku Předvolby.
- 3. Poklepejte na Správa oblíbených.
- 4. Poklepejte na oblíbené místo, které chcete odstranit.
- 5. Poklepejte na Odstranit.

## 25. Média

Důležité: Média vybírejte pouze tehdy, když stojíte. Je nebezpečné měnit nastavení, číst dokumenty nebo zobrazovat fotografie, když řídíte.

V zařízení Blue&Me-TomTom můžete ukládat a zobrazovat fotografie a textové dokumenty. Fotografie musí být uloženy jako soubory .jpg nebo .bmp a textové soubory jako .txt.

#### Vkládání dokumentů a fotografií do navigačního zařízení

Přenášejte dokumenty a fotografie z počítače do zařízení Blue&Me-TomTom pomocí aplikace TomTom HOME.

#### Prohlížení fotografií

- 1. V hlavní nabídce poklepejte na Média.
- 2. Poklepejte na Fotogalerie.

Fotogalerie otevře náhledy všech fotografií uložených v Blue&Me-TomTom.

Poklepáním na šipky se pohybujete nahoru a dolů mezi náhledy.

Poklepáním na Prezentace spustíte prezentaci fotografií.

Poklepáním na náhled otevřete fotografii ve větší velikosti.

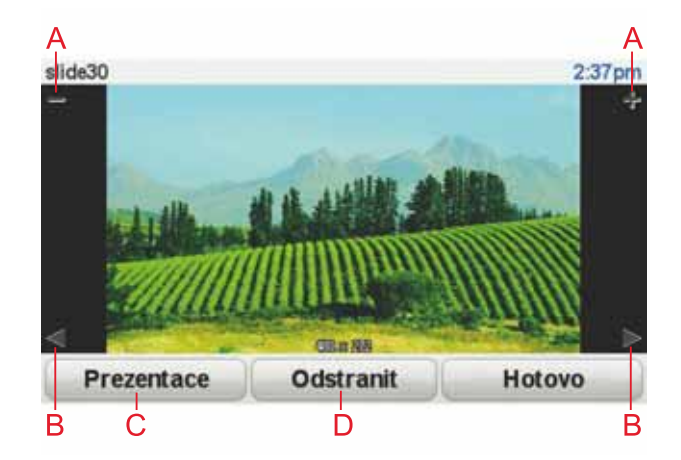

- A Tlačítka sloužící ke zvětšení nebo zmenšení fotografie.
- B Tlačítka sloužící k otevření předešlé nebo další fotografie.
- C Poklepáním na Prezentace spustíte prezentaci fotografií.
- D Poklepáním na Odstranit smažete fotografii.

## Čtení dokumentů

- 1. V hlavní nabídce poklepejte na Média.
- 2. Poklepejte na Prohlížeč dokumentů.

Spustí se prohlížeč dokumentů, který zobrazuje seznam všech dokumentů v Blue&Me-TomTom.

- 3. Dokument otevřete poklepáním na jeho ikonu.
- Uvnitř dokumentu se můžete pohybovat poklepáním na tlačítka PgUp a PgDn a směrovými tlačítky.

## 26. TomTom upozornění na radary

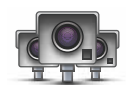

Služba Upozornění na radary TomTom vás upozorní na řadu míst včetně:

- Umístění bezpečnostních kamer.
- Místo, kde došlo k nehodě.
- Pozic mobilních bezpečnostních kamer.
- Pozice kamer měřících průměrnou rychlost.
- Pozice kamer na silnici s mýtným.
- Pozice kamer na semaforech.

Důležité: Připojujte navigační zařízení pravidelně k aplikaci TomTom HOME, aby se aktualizoval seznam pozic pro všechna upozornění na radary. Pozice mobilních radarů se zasílají přímo do vašeho zařízení.

Pokud se na mapě zobrazí pozice radaru, přehraje se zvukové upozornění, že se blížíte k oblasti, kde se nachází radar.

Pokud odhalíte pozici radaru, ale neobdržíte žádné upozornění, můžete novou pozici ohlásit společnosti TomTom prostřednictvím Blue&Me-TomTom.

#### Nastavení rychlostních radarů

Služba TomTom Rychlostní radar je placená služba s předplatným, ke které se můžete připojit pomocí aplikace TomTom HOME.

Pokud si chcete do zařízení stáhnout nejnovější umístění radarů, klikněte na možnost **Aktualizovat zařízení** v aplikaci TomTom HOME.

#### Aktualizace pozic pro upozornění na radary

Pozice radarů se mohou často měnit. Nové radary se mohou objevit bez varování. Pozice ostatních upozornění, například na místa s častými nehodami, se mohou také změnit.

Před zahájením cesty proto možná budete chtít získat seznam radarů a pozic upozornění pro své zařízení.

Chcete-li si zajistit nejnovější seznam, připojte své zařízení Blue&Me-TomTom před zahájením cesty krátce k aplikaci TomTom HOME. Vaše zařízení se poté automaticky aktualizuje o všechny nejnovější pozice.

#### Upozornění na bezpečnostní kamery

Upozornění obdržíte 15 sekund před dosažením bezpečnostní kamery.

Budete upozorněni třemi způsoby:

- Blue&Me-TomTom přehraje varovný zvuk.
- Typ bezpečnostní kamery a vzdálenost od její pozice se zobrazí na Obrazovce pro řízení. Pokud bylo pro radar nahlášeno omezení rychlosti, příslušná rychlost se také zobrazí na obrazovce pro řízení.
• Pozice radaru se zobrazí na mapě.

#### **Poznámka:** Na radary kontrolující průměrnou rychlost budete upozorněni kombinací ikon a zvuků na počátku, uvnitř a na konci zóny, ve které se kontroluje průměrná rychlost. Další informace viz: **Změna způsobu upozornění**.

## Změna způsobu upozornění

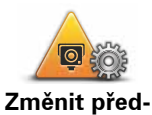

volbyupozornění Chcete-li změnit způsob, jak vás Blue&Me-TomTom upozorňuje na bezpečnostní kamery, poklepejte na tlačítko **Změnit předvolby upozorně**ní.

Následně můžete nastavit, v jaké vzdálenosti před bezpečnostní kamerou chcete upozornění obdržet a jaký zvuk se má přehrát.

Chcete-li například změnit zvuk, který se přehraje, když se přiblížíte ke stálé bezpečnostní kameře, postupujte následovně:

- 1. V hlavní nabídce poklepejte na TomTom Rychlostní radary.
- 2. Poklepejte na Změnit předvolby upozornění.

Zobrazí se seznam typů bezpečnostních kamer. Vedle kamer pro měření rychlosti, které byly vybrány pro upozornění, se zobrazí reproduktor.

- 3. Poklepejte na Stálé bezpečnostní kamery.
- 4. Poklepejte na **NE**, pokud nechcete odstranit upozornění na stálé bezpečnostní kamery.
- 5. Zadejte, kolik sekund před dosažením kamery obdržíte upozornění. Poté poklepejte na **OK**.
- 6. Poklepejte na zvuk, který se má použít pro upozornění. Chcete-li vybrat například trubku, poklepejte na **Bugle**.

**Tipy**: Chcete-li vypnout varovné zvuky pro určitý typ radaru, poklepejte v uvedeném kroku 6 na **Ticho** místo na **Bugle**. Chcete-li nahrát vlastní varovný zvuk pro určitý typ radaru, poklepejte v uvedeném kroku 6 na **Nahrát upozornění** místo na **Bugle**.

7. Poklepáním na ANO uložte změny.

## Ohlašovací tlačítko

Chcete-li na Obrazovce pro řízení zobrazit ohlašovací tlačítko, postupujte následovně:

- 1. V hlavní nabídce poklepejte na Služby.
- 2. Poklepejte na Upozornění na radary.
- 3. Poklepejte na Zapnout tlačítko Ohlásit.

Ohlašovací tlačítko se zobrazí na levé straně Obrazovky pro řízení nebo je přidáno mezi tlačítka v rychlé nabídce, pokud tuto nabídku již využíváte.

Ohlášení nové bezpečnostní kamery při cestování

1. Chcete-li zaznamenat pozici radaru, poklepejte na ohlašovací tlačítko zobrazené na obrazovce pro řízení nebo v rychlé nabídce.

Pokud na ohlašovací tlačítko poklepete do 20 sekund po upozornění na radar, získáte možnost přidat nebo odstranit radar. Poklepejte na **Přidat kameru**.

- 2. Poklepejte na **Stálá bezpečnostní kamera** nebo **Mobilní bezpečnostní kamera** v závislosti na tom, jaký radar nahlašujete.
- 3. Vyberte typ kamery, kterou chcete ohlásit.

Poznámka: Pokud vybraný typ kamery zahrnuje rychlostní omezení, můžete je také zadat.

Pozice radarů, které hlásíte, se nahlásí při příštím připojení vašeho zařízení k aplikaci TomTom HOME.

Ohlášení nové bezpečnostní kamery z domova

Chcete-li ohlásit novou pozici bezpečnostní kamery, nemusíte se nacházet v místě jejího výskytu.

Novou pozici bezpečnostní kamery můžete z domova ohlásit následujícím způsobem:

- 1. V hlavní nabídce zařízení poklepejte na Služby.
- 2. Poklepejte na Upozornění na radary.
- 3. Poklepejte na Ohlásit kameru.
- Podle typu radaru poklepejte na Mobilní bezpečnostní kamera nebo Stálá bezpečnostní kamera.
- 5. V prohlížeči mapy vyhledejte pozici radaru, který chcete ohlásit.

Kurzorem označte přesné místo a poklepejte na Hotovo.

6. Poklepejte na bezpečnostní kameru, kterou chcete ohlásit, a případně pro kameru zadejte i rychlostní omezení.

Ohlášení nesprávných upozornění na radary

Můžete obdržet upozornění na kameru, která se již na daném místě nevyskytuje.

Chcete-li ohlásit nesprávné upozornění na radar, postupujte následovně:

1. Až se dostanete na místo chybějícího radaru, poklepejte na **Hlášení** na obrazovce pro řízení.

Poznámka: Musíte tak učinit do 20 sekund po obdržení upozornění na radar.

2. Poklepejte na Odstranit.

Při příštím připojení zařízení k aplikaci TomTom HOME je upozornění na radar ohlášeno jako nesprávné.

Typy stacionárních radarů, které můžete ohlásit

Při ohlašování stacionárního radaru můžete vybrat jeho typ.

Existují různé typy stacionárních radarů:

Tato kamera měří rychlost projíždějících vozidel.

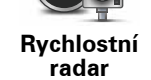

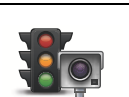

Tato kamera kontroluje, zda vozidla na semaforech neporušují dopravní předpisy.

Kamera na semaforech Tato kamera monitoruje dopravu u vjezdu na silnice s mýtným.

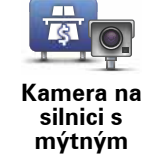

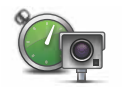

Tento radar měří průměrnou rychlost vozidel mezi dvěma pevnými stanovišti.

Kontrola průměrné rychlosti jízdy

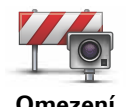

Tato bezpečnostní kamera sleduje dopravu na silnících s omezeným vjezdem.

Omezení vozidla

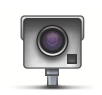

Ostatní typy kamer, které nespadají do výše uvedených kategorií.

Jiná kamera

## Upozornění na radar, který kontroluje průměrnou rychlost jízdy

Existuje několik typů vizuálních a zvukových signálů, které vás upozorní na potenciální setkání s radarem, který kontroluje průměrnou rychlost jízdy.

Vždy obdržíte upozornění na počátek a konec zóny bez ohledu na to, jakou rychlostí jedete. Mezilehlá upozornění, pokud je obdržíte, se vyskytnou každých 200 metrů.

Všechna upozornění jsou popsána níže:

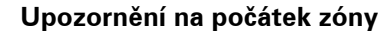

Když se přiblížíte k počátku zóny pro kontrolu průměrné rychlosti, v levém horním rohu obrazovky pro řízení se uvidíte vizuální upozornění, pod kterým se zobrazí vzdálenost od radaru. Uslyšíte zvukové upozornění.

Na silnici se na počátku zóny zobrazí malá ikona s pozicí radaru, který měří průměrnou rychlost jízdy.

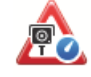

## Mezilehlé upozornění – typ 1

Jakmile se ocitnete v zóně pro kontrolu průměrné rychlosti: Pokud nepřekračujete povolenou rychlost a již jste obdrželi upozornění na počátek zóny, na obrazovce pro řízení se zobrazí vizuální upozornění. To vám připomíná, že se stále nacházíte v zóně, kde se kontroluje průměrná rychlost.

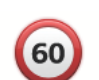

#### Mezilehlé upozornění – typ 2

Jakmile se ocitnete v zóně pro kontrolu průměrné rychlosti: Pokud překračujete 100 % povolené rychlosti a již jste obdrželi upozornění na počátek zóny, na obrazovce pro řízení se zobrazí vizuální upozornění s informací o maximální povolené rychlosti. Uslyšíte také tiché zvukové upozornění. Tato upozornění vás informují, že máte zpomalit...

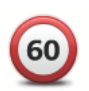

## Mezilehlé upozornění – typ 3

Jakmile se ocitnete v zóně pro kontrolu průměrné rychlosti: Pokud překračujete 100 % povolené rychlosti a ještě jste neobdrželi upozornění na počátek zóny, na obrazovce pro řízení se zobrazí vizuální upozornění s informací o maximální povolené rychlosti. Uslyšíte také hlasité zvukové upozornění.

Tato upozornění se vyskytnou pouze u PRVNÍHO mezilehlého bodu a informují vás, že máte zpomalit...

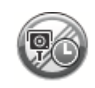

tlačítko Ohlásit

### Upozornění na konec zóny

Když se přiblížíte ke konci zóny pro kontrolu průměrné rychlosti, uvidíte na obrazovce pro řízení vizuální upozornění, pod kterým se zobrazí vzdálenost od radaru. Uslyšíte zvukové upozornění.

Na silnici se na konci zóny zobrazí malá ikona s pozicí radaru, který měří průměrnou rychlost jízdy.

## Menu TomTom Rychlostní radar

Pokud chcete otevřít nabídku Rychlostní radary, klepněte na položku **Služby** v hlavní nabídce a potom na položku **Bezpečnostní upozornění**.

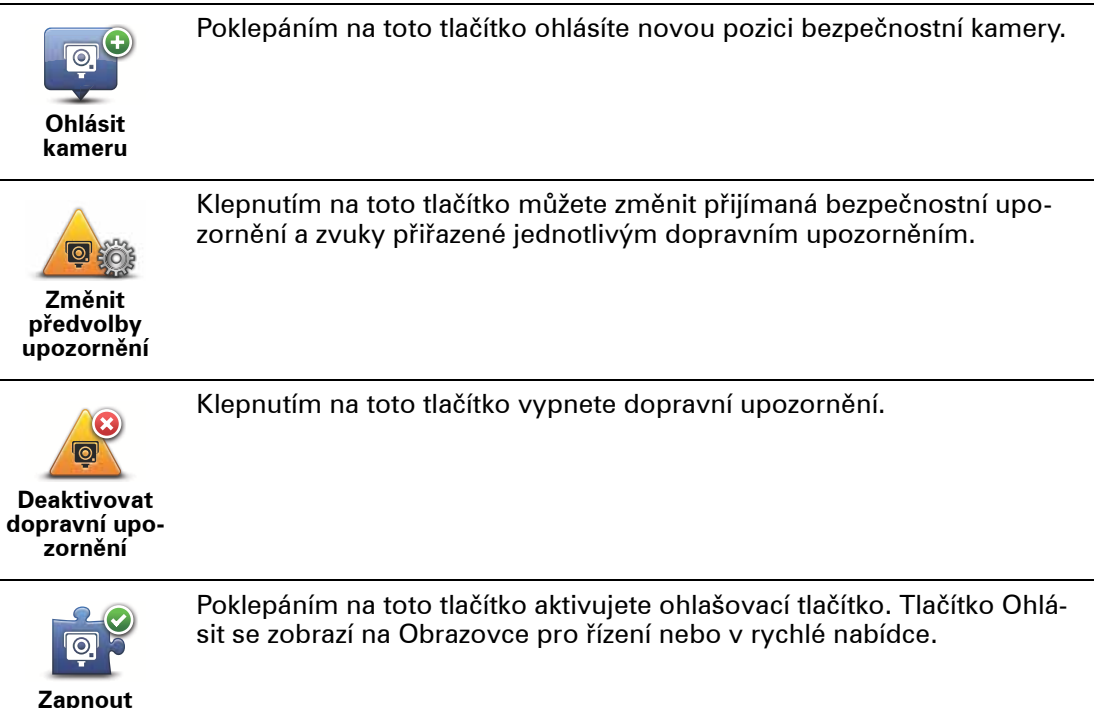

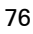

# 27. Úvod do TomTom HOME

TomTom HOME je bezplatná aplikace pro váš počítač, která vám pomůže spravovat obsah a služby navigačního zařízení Blue&Me-TomTom a poskytuje vám přístup ke komunitě TomTom. Je vhodné připojovat se často k aplikaci HOME, abyste aktualizovali zařízení a zajistili, že budete mít vždy nejnovější aktualizace.

Podívejte se na několik příkladů toho, co aplikace TomTom HOME umožňuje:

- Přidávat nové položky do zařízení, např. mapy, hlasy, BZ a další.
- Nakupovat služby TomTom a spravovat předplacené služby.
- Sdílet obsah s komunitou uživatelů TomTom.
- Map Share vám umožňuje stahovat a sdílet opravy map.
- Můžete zálohovat zařízení a obnovovat zálohy.
- Založit účet MyTomTom.
- Pročtěte si Referenční příručku pro vaše zařízení.

Když používáte aplikaci HOME, v nápovědě k aplikaci HOME můžete získat nápovědu pro to, co zrovna děláte. Můžete si také přečíst informace o tom, co dalšího pro vás aplikace HOME může udělat.

Náš tip: Při každém připojení k HOME doporučujeme využít širokopásmové internetové připojení.

## Instalace TomTom HOME

Abyste do svého počítače nainstalovali TomTom HOME, postupujte následovně:

- 1. Připojte počítač k internetu.
- 2. Připojte zařízení k počítači kabelem USB a potom zapněte zařízení.

Aplikace HOME se začne instalovat.

**Poznámka**: Pokud nedojde k automatické instalaci aplikace HOME, můžete si ji rovněž stáhnout na adrese **tomtom.com/home** 

Aplikace TomTom HOME se spustí automaticky vždy, když navigační zařízení zapnete a je připojeno k počítači.

Účet MyTomTom

Chcete-li si stáhnout obsah a služby prostřednictvím aplikace TomTom HOME, potřebujete účet MyTomTom. Účet si můžete vytvořit, když začnete aplikaci TomTom HOME používat.

Témata nápovědy aplikace HOME poskytují další informace.

V tématech nápovědy aplikace TomTom HOME najdete celou řadu dalších informací o tom, jak aplikace HOME pomáhá spravovat obsah a služby v navigačním zařízení.

Nápovědu můžete získat také k následujícímu:

- Použití aktivačního nebo propagačního kódu
- Aktualizace vaší kombinace zařízení a účtu
- Plánovač tras TomTom
- Bezplatné stahování zvuků, obrázků a symbolů
- Použití čtečky paměťových karet
- Instalace motivů a rozšíření

Informace o tom, jak si můžete vytvořit vlastní BZ, motivy, hlasy, trasy, barevná schémata, symboly a zvuky, viz **create.tomtom.com**.

## Více informací

Podporu, další informace a Referenční příručku ke stažení naleznete na adrese **tomtom.com/support**.

Informace o záruce jsou k dispozici na stránce tomtom.com/legal.

## 28. Dodatek

## Důležitá bezpečnostní upozornění a varování

#### Globální polohovací systém

Globální polohovací systém (GPS) je satelitní systém, který poskytuje celosvětové informace o poloze a času. Systém GPS je provozován a řízen výhradně vládou USA, která odpovídá za jeho dostupnost a přesnost. Jakékoli změny v dostupnosti nebo přesnosti systému GPS nebo změny prostředí mohou ovlivnit provoz vašeho zařízení TomTom. Společnost TomTom nepřijímá odpovědnost za dostupnost nebo přesnost systému GPS.

#### Používejte opatrně

Při používání zařízení TomTom pro navigaci je neustále potřeba řídit vozidlo s odpovídající opatrností a pozorností.

#### Letadla a nemocnice

Na palubě většiny letadel, v mnoha nemocnicích a na mnoha dalších místech je zakázáno používat zařízení s anténou. Zařízení TomTom není dovoleno používat v následujících prostředích.

#### **Baterie**

Tento produkt používá Li-Pol baterii. Nepoužívat ve vlhkém, mokrém a/nebo korozním prostředí. Nepokládejte ani neukládejte produkt blízko zdroje vysokých teplot, v místě s vysokou teplotou, na silném přímém slunci, do mikrovlnné trouby nebo nádoby pod tlakem a nevystavujte jej teplotám vyšším než 60 °C (140 °F). Nedodržení těchto pokynů může způsobit, že z Li-Pol baterie například unikne kyselina, případně se baterie rozžhaví, exploduje nebo se vznítí a způsobí zranění a/nebo škodu. Baterii nepropichujte, neotevírejte ani nerozebírejte. Pokud z baterie unikne tekutina a vy s ní přijdete do kontaktu, důkladně se opláchněte vodou a okamžitě vyhledejte lékařskou pomoc. Z bezpečnostních důvodů a pro prodloužení životnosti nelze baterii dobít v prostředí s nízkou (pod 0 °C/32 °F) nebo vysokou (přes 45 °C/113 °F) teplotou.

Teploty: standardní chod: od 0 °C (32 °F) do +45 °C (113 °F); krátkodobé uložení: od -20 °C (-4 °F) do + 60 °C (140 °F); dlouhodobé ukládání: od -20 °C(-4 °F) do +25 °C (77 °F).

#### Upozornění: riziko exploze v případě nahrazení baterie nesprávným typem.

Nevyjímejte baterii, kterou nemůže vyjímat uživatel, ani se o to nepokoušejte. Pokud máte problém s baterií, obraťte se na zákaznickou podporu TomTom.

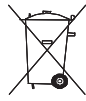

BATERII LI-POL, KTERÁ JE SOUČÁSTÍ PRODUKTU, JE NUTNÉ RECYKLOVAT
NEBO ZLIKVIDOVAT PŘÍSLUŠNÝM ZPŮSOBEM. TOMTOM POUŽÍVEJTE
VÝHRADNĚ S DODÁVANÝM KABELEM NAPÁJENÍ (NABÍJEČKA DO AUTA/KABEL
BATERIE) A AC ADAPTÉREM (STOLNÍ NABÍJEČKOU) PRO DOBÍJENÍ BATERIE.

Používejte toto zařízení s dodanou nabíječkou.

Chcete-li používat náhradní nabíječku, přejděte na stránku **tomtom.com**, kde najdete informace o schválených nabíječkách pro vaše zařízení. Jakým způsobem recyklovat vaši jednotku TomTom se dozvíte v autorizovaném servisním centru.

Uvedená výdrž baterií představuje nejvyšší možnou hodnotu životnosti baterií. Maximální životnosti baterií lze dosáhnout pouze za specifických atmosférických podmínek. Odhad maximální výdrže baterií je založen na předpokladu průměrného použití.

Užitečné tipy, jak prodloužit výdrž baterie najdete v často kladených otázkách pro vaši zemi podle níže uvedeného seznamu:

AU: www.tomtom.com/8703CZ: www.tomtom.com/7509DE: www.tomtom.com/ 7508DK: www.tomtom.com/9298ES: www.tomtom.com/7507FI: www.tomtom.com/ 9299FR: www.tomtom.com/7506HU: www.tomtom.com/10251IT: www.tomtom.com/ 7505NL: www.tomtom.com/7504PL: www.tomtom.com/7503PT: www.tomtom.com/ 8029RU: www.tomtom.com/10250SE: www.tomtom.com/8704UK: www.tomtom.com/7502US: www.tomtom.com/7510

#### Certifikace EU (CE marking)

Toto zařízení splňuje požadavky značky CE, je-li používáno v rezidenční oblasti, komerční oblasti, v prostředí lehkého průmyslu nebo v autě.

## Směrnice R&TTE

Společnost TomTom tímto prohlašuje, že osobní navigační zařízení TomTom a jejich příslušenství splňují všechny nezbytné náležitosti a další příslušná ustanovení Směrnice EU 1999/5/EC. Prohlášení o shodě naleznete zde: **www.tomtom.com/legal**.

#### Směrnice OEEZ

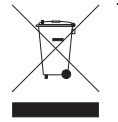

Tento symbol na produktu nebo jeho obalu značí, že s tímto výrobkem nemá být nakládáno jako s běžným odpadem z domácnosti. Dle Směrnice EU 2002/96/EC pro nakládání s elektrickým a elektronickým zařízením (OEEZ) nesmí být tento produkt likvidován jako směsný odpad z domácností. Tento produkt při likvidaci vraťte na místě jeho zakoupení nebo jej odpuzdete k regyklasi do místního sběr

vraťte na místě jeho zakoupení nebo jej odevzdejte k recyklaci do místního sběrného dvora.

## Tento dokument

Tato příručka byla připravována s velkou péčí. Neustálý vývoj výrobku může vést k tomu, že některé informace nebudou zcela aktuální. Informace uváděné v tomto dokumentu se mohou změnit bez předchozího upozornění.

Společnost TomTom nenese odpovědnost za vynechaná místa a technické nebo textové chyby, které se zde vyskytnou; ani za přímé či nepřímé škody vzniklé v důsledku používání tohoto materiálu. Tento dokument obsahuje informace chráněné autorskými právy. Není dovoleno vytvářet fotokopie žádné části tohoto dokumentu ani jej jakkoli jinak reprodukovat bez předchozího písemného souhlasu společnosti TomTom N.V.

## **29.** Copyright notices

© 2011 TomTom N.V., The Netherlands. TomTom®, and the "two hands" logo, among others, are Trademarks owned by TomTom N.V. or one of its subsidiaries. Please see **www.tomtom.com/legal** for warranties and end user licence agreements applying to this product.

© 2011 TomTom N.V., Niederlande. TomTom®, das 'Zwei Hände'-Logo usw. sind registrierte Marken von TomTom N.V. oder eines zugehörigen Tochterunternehmens. Die für dieses Produkt geltenden Garantien und Endnutzerlizenzvereinbarungen finden Sie unter www.tomtom.com/legal.

© 2011 TomTom N.V., Pays-Bas. TomTom® et le logo composé de « deux mains », entre autres, font partie des marques commerciales appartenant à TomTom N.V. ou l'une de ses filiales. L'utilisation de ce produit est régie par notre garantie limitée et le contrat de licence utilisateur final, que vous pouvez consulter à l'adresse suivante : **www.tom-tom.com/legal** 

© 2011 TomTom N.V., Nederland. TomTom® en het logo met twee handen zijn onder andere handelsmerken die eigendom zijn van TomTom N.V. of een van haar dochterondernemingen. Ga naar **www.tomtom.com/legal** voor garanties en licentieovereenkomsten voor eindgebruikers die van toepassing zijn op dit product.

© 2011 TomTom N.V., The Netherlands TomTom® e il logo delle "due mani", fra gli altri, sono marchi registrati di proprietà di TomTom N.V. o di una delle sue filiali. Consultare **www.tomtom.com/legal** per le garanzie e i contratti di licenza per l'utente finale applicabili a questo prodotto.

© 2011 TomTom NV, Países Bajos. TomTom<sup>™</sup> y el logotipo "dos manos" son marcas comerciales, aplicaciones o marcas registradas de TomTom NV. Nuestra garantía limitada y nuestro acuerdo de licencia de usuario final para el software integrado son de aplicación para este producto; puede consultar ambos en **www.tomtom.com/legal**.

© 2011 TomTom N.V., Països Baixos. TomTom®, i el logotip amb les "dues mans", entre altres, formen part de les marques comercials de TomTom N.V. o d'una de les seves filials. Visiteu **www.tomtom.com/legal** per a obtenir informació sobre les garanties i els acords de llicència d'usuari final d'aquest producte.

© 2011 TomTom N.V., Holanda. TomTom® e o logótipo das "duas mãos", entre outras, são marcas comerciais detidas pela TomTom N.V. ou por uma das suas subsidiárias. Vá a **www.tomtom.com/legal** para consultar as garantias e o contratos de licença do utilizador final aplicáveis a este produto.

© 2011 TomTom NV, Holland. TomTom<sup>™</sup> og logoet med "de to hænder" er blandt de varemærker, produkter og registrerede varemærker, der tilhører TomTom International B.V. Vores begrænsede garanti og slutbrugerlicensaftale for indlejret software gælder for dette produkt; begge dokumenter findes på **www.tomtom.com/legal**.

© 2011 TomTom N.V., Alankomaat. Muun muassa TomTom® ja kaksi kättä -logo ovat TomTom N.V:n tai sen tytäryhtiöiden omistamia tavaramerkkejä. Katso osoitteesta **www.tomtom.com/legal** tätä tuotetta koskevat takuut ja käyttöehtosopimukset. © 2011 TomTom N.V., Nederland. TomTom®, og de "to hender"-logoen, blant andre, er varemerker eid av TomTom N.V. eller en av deres underleverandører. Vennligst se **www.tomtom.com/legal** for gjeldende garantier og lisensavtaler for sluttbrukere for dette produktet.

© 2011 TomTom NV, Nederländerna. TomTom<sup>™</sup> och logotypen "två händer" tillhör de varumärken, programvaror eller registrerade varumärken som ägs av TomTom International B.V. Vår begränsade garanti och vårt slutanvändarlicensavtal för inbyggd programvara kan gälla för denna produkt. Du kan läsa dem båda på **www.tomtom.com/legal**.

© 2011 TomTom N.V., Nizozemsko. TomTom® a logo "dvou rukou" jsou, mimo jiné, ochranné známky společnosti TomTom N.V. nebo jejích poboček. Navštivte prosím adresu **www.tomtom.com/legal**, kde naleznete informace o zárukách a licenčních smlouvách s koncovým uživatelem vztahujících se k tomuto výrobku.

© 2011 TomTom N.V., Hollandia. A TomTom®, és a "két kéz" embléma, többek között, a TomTom N.V. vagy leányvállalatai védjegye. A termékre vonatkozó garanciáról és a végfelhasználói licencszerződésekről részleteket a **www.tomtom.com/legal** oldalon olvashat.

© 2011 TomTom N.V., Holandia. TomTom<sup>™</sup> i logo z dwiema dłońmi, oraz inne, są zarejestrowanymi znakami towarowymi firmy TomTom N.V. lub jednej z jej spółek zależnych. Informacje o gwarancjach i umowach licencyjnych dla końcowego użytkownika tego produktu znajdują się na stronie **www.tomtom.com/legal**.

© 2011 TomTom N.V., Holandsko. TomTom® a logo "dve ruky" sú okrem ďalších ochranné známky, ktoré vlastní spoločnosť TomTom N.V. alebo jedna z jej dcérskych spoločností. Pozrite si stránku **www.tomtom.com/legal**, ak chcete informácie o zárukách a dohody o licencii pre koncového používateľ a týkajúce sa tohto produktu.

© 2011 TomTom N.V., Madalmaad. TomTom® ja "kahe käe" logo kuuluvad nende kaubamärkide hulka, mille omanikuks on TomTom N.V. või mõni selle filiaal. Tootele kehtivad garantiid ja lõppkasutaja litsentsilepingud leiad aadressilt **www.tomtom.com/legal**.

© 2011 TomTom N.V., Nyderlandai. TomTom® ir "dviejų plaštakų" formos logotipas, kaip ir daugelis kitų, priklauso TomTom N.V. arba kuriai nors dukterinei įmonei. Apie šiam produktui taikomas garantijas ir licencijavimo galutiniam vartotojui sutartis skaitykite internete adresu **www.tomtom.com/legal**.

© 2011 TomTom N.V., Nīderlande. TomTom® un "divu rociņu" logotips ir prečzīmes, kas pieder TomTom N.V. vai kādam tā meitas uzņēmumam. Garantijas un gala lietotāja līgumus, kas piemērojami šim izstrādājumam, skatiet vietnē **www.tomtom.com/legal**.

© 2011 TomTom N.V., Hollanda. TomTom® ve diğer logolar ile birlikte "iki el" logosunun mülkiyeti, TomTom N.V. veya bağlı şirketlerine aittir. Bu ürün için geçerli garanti ve son kullanıcı lisans sözleşmeleri için **www.tomtom.com/legal** sayfasına bakın.

© 2011 TomTom N.V., Holanda. TomTom® e o logotipo "duas mãos" entre outros, são marcas comerciais de propriedade da TomTom N.V. ou de uma de suas subsidiárias. Consulte **www.tomtom.com/legal** para obter garantias e contratos de licença de usuário final que se aplicam a este produto.

Data Source

© 2011 Tele Atlas N.V. Based upon:

*Topografische ondergrond Copyright* © *dienst voor het kadaster en de openbare registers, Apeldoorn 2006.* 

© Ordnance Survey of Northern Ireland.

© IGN France.

- © Swisstopo.
- © BEV, GZ 1368/2003.

#### © Geonext/DeAgostini.

© Norwegian Mapping Authority, Public Roads Administration / © Mapsolutions.

© DAV, violation of these copyrights shall cause legal proceedings.

This product includes mapping data licensed from Ordnance Survey with the permission of the Controller of Her Majesty's Stationery Office. © Crown copyright and/or database right 2011. All rights reserved. Licence number 100026920.

© Roskartographia

Data Source

© 2011 Tele Atlas North America. Inc. All rights reserved.

SoundClear<sup>™</sup> acoustic echo cancellation software © Acoustic Technologies Inc.

*Text to Speech technology,* © 2011 Loquendo TTS. All rights reserved. Loquendo is a registered trademark. www.loquendo.com

MPEG Layer-3 audio coding technology licensed from Fraunhofer IIS and Thomson.

Supply of this product does not convey a license nor imply any right to distribute content created with this product in revenue-generating broadcast systems (terrestrial, satellite, cable and/or other distribution channels), streaming applications (via Internet, intranets and/or other networks), other content distribution systems (pay-audio or audio-ondemand applications and the like) or on physical media (compact discs, digital versatile discs, semiconductor chips, hard drives, memory cards and the like). An independent license for such use is required. For details, please visit mp3licensing.com

Some images are taken from NASA's Earth Observatory.

The purpose of NASA's Earth Observatory is to provide a freely-accessible publication on the Internet where the public can obtain new satellite imagery and scientific information about our home planet.

The focus is on Earth's climate and environmental change: earthobservatory.nasa.gov/